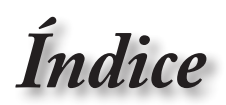

|                                                | 1    |
|------------------------------------------------|------|
| -E Informações de uso                          | 3    |
| Informações de segurança                       | 3    |
| Precauções                                     | 4    |
| Avisos relativos à segurança ocular            | 6    |
| - Introdução                                   | 7    |
| Conteúdo da embalagem                          | 7    |
| Resumo do produto                              | 8    |
| Dispositivo                                    | 8    |
| Portas de ligação                              | 9    |
| Controlo remoto                                | . 10 |
| Instalação                                     | 11   |
| Ligar o projector                              | 11   |
| Ligar ao Notebook                              | . 11 |
| Ligar as origens do sinal de vídeo             | .12  |
| Ligar/Desligar o projector                     | 13   |
| Ligar o projector                              | .13  |
| Desligar o projector                           | . 14 |
| LEDs indicadores                               | .14  |
| Ajuste da imagem projectada                    | 15   |
| Ajuste da altura do projector                  | .15  |
| Ajuste do tamanho da imagem projectada (XGA)   | . 16 |
| Ajuste do tamanho da imagem projectada (1080p) | . 17 |
| Meios de controlo do utilizador                | 18   |
| Controlo remoto                                | 18   |
| Menus de exibição digital no ecrã              | 20   |
| Como operar                                    | .20  |
| Árvore de menu                                 | 21   |
| Imagem                                         | .23  |
| Imagem   Avançada                              | 25   |
| Imagem   Avançada   Color Matching             | 27   |
| Imagem   Avançada   Sinal                      | .28  |
| Display                                        | .29  |
| Display   Três dimensões                       | .31  |
| Config                                         | .32  |
| Contig.   Linguagem                            | .34  |
| Contig.   Segurança                            | 35   |
| Config.   Ajustes audio                        | .38  |
| Config.   Avançada                             | . 39 |
| Config   Pada   Parametros   AN                | 40   |
| Config.   Rede.   Parametros de controlo       | /12  |
|                                                | -72  |

Índice

| Opções                                                                | 43 |
|-----------------------------------------------------------------------|----|
| Opções   Origem de entrada                                            | 46 |
| Opções   Remote Settings                                              | 47 |
| Opções   Avançada                                                     | 48 |
| Opções   Ajuste de lâmpada                                            | 50 |
| LAN_RJ45                                                              | 52 |
| - Apêndices                                                           | 62 |
| Resolução de problemas                                                | 62 |
| Imagem                                                                | 62 |
| Outros                                                                | 63 |
| LEDs indicadores de estado do projector                               | 64 |
| Controlo remoto                                                       | 65 |
| Substituição da lâmpada                                               | 66 |
| Modos de compatibilidade                                              | 69 |
| Compatibilidade de vídeo                                              | 69 |
| Descrição detalhada dos formatos de vídeo                             | 69 |
| Compatibilidade do computador - normas VESA                           | 70 |
| Sinal de entrada para HDMI/DVI-D                                      | 71 |
| Tabela de compatibilidade de vídeo True 3D                            | 72 |
| Lista de comandos e de funções do protocolo RS232                     | 73 |
| Distribuição dos pinos do conector RS232 (parte lateral do projector) | 73 |
| Lista de Função de Protocolo RS232                                    | 74 |
| Comandos Telnet                                                       | 78 |
| Comandos AMX Device Discovery                                         | 78 |
| Comandos suportados através do PJLink™                                | 79 |
| Trademarks                                                            | 81 |
| Montagem do projector no tecto                                        | 83 |
| Escritórios da Optoma                                                 | 84 |
| Regulamentos e normas de segurança                                    | 86 |

-1

Informações de uso

### Informações de segurança

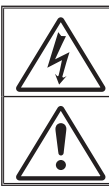

O símbolo de uma faísca com ponta em seta , dentro de um triângulo equilateral, destina-se a alertar o utilizador para a presença de "tensão perigosa" não isolada no interior do produto que poderá ter magnitude suficiente para provocar choque eléctrico.

O ponto de exclamação dentro de um triângulo equilateral destina-se a alertar o utilizador para a presença de importantes instruções de utilização e manutenção (assistência) na literatura que acompanha o aparelho.

ADVERTÊNCIA: PARA REDUZIR O RISCO DE INCÊNDIO OU DE CHOQUE ELÉCTRICO, NÃO EXPONHA ESTE APARELHO À CHUVA OU A HUMIDADE. EXISTEM VOLTAGENS ALTAS E PERIGOSAS NO INTERIOR DO PRODUTO. NÃO ABRA A CAIXA. A MANUTENÇÃO DEVE SER FEITA APENAS POR PESSOAL QUALIFICADO.

### Limites de emissões para a Classe B

Este aparelho digital de Classe B satisfaz todos os requisitos das regulamentações canadianas para os equipamentos causadores de interferências.

### Importantes instruções de segurança

- Não bloqueie os orifícios de ventilação. Para garantir o bom funcionamento do projector e para evitar o seu sobreaquecimento, recomendamos-lhe que o instale num local com uma boa ventilação. Por exemplo, não coloque o projector em cima de mesas muito cheias, sobre sofás, camas, etc. Não ponha o projector em espaços fechados como, por exemplo, em estantes ou dentro de armários que limitem a circulação de ar.
- Não utilize o projector perto de água ou de humidade. Para reduzir o risco de incêndio e/ou de choque eléctrico, não exponha o projector à chuva ou a humidade.
- Não instale o projector perto de fontes de calor, tais como radiadores, aquecedores, fogões ou outros aparelhos, incluindo amplificadores, que produzam calor.
- 4. Para limpar utilize apenas um pano seco.
- 5. Utilize apenas os acessórios especificados pelo fabricante.
- Não use o projector caso este apresente danos físicos ou danos provocados por um uso indevido.

Os danos físicos/uso indevido incluem (mas não estão limitados a):

- Queda do projector.
- O cabo de alimentação ou a ficha estão danificados.
- Derrame de líquidos sobre o projector.
- O projector esteve exposto a chuva ou a humidade.
- Entrada de objectos estranhos para o interior do projector ou algo estiver solto dentro do mesmo.

Não tente reparar você mesmo o projector. A abertura ou remoção de coberturas pode expô-lo a uma voltagem perigosa ou a outros perigos. Contacte a Optoma antes de enviar o projector para ser reparado.

- Não permita a entrada de objectos ou líquidos para o interior do projector. Estes podem tocar em perigosos pontos de voltagem ou curto-circuitar peças, podendo resultar em risco de incêndio ou de choque eléctrico.
- 8. Veja a caixa do projector para ver os avisos de segurança aí afixados.
- 9. O projector apenas deve ser reparado por um técnico qualificado.

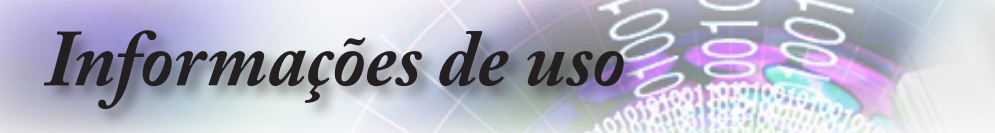

### Precauções

Tenha em atenção todos os avisos, precauções e procedimentos de manutenção constantes neste guia do utilizador.

- Aviso- Não olhe directamente para a lente do projector quando a lâmpada estiver ligada. A luz brilhante pode ferir os seus olhos.
- Aviso- Para reduzir o risco de incêndio ou de choque eléctrico, não exponha este projector à chuva ou a humidade.
- Aviso- Não abra ou desmonte o projector uma vez que isto pode provocar um choque eléctrico.
- Aviso- Quando necessitar de substituir a lâmpada, deixe o projector arrefecer. Siga as instruções da páginapage 66.
- Aviso- Este projector detecta automaticamente o tempo de vida útil da lâmpada. Substitua a lâmpada logo que o projector apresente as mensagens de aviso relativas à mesma.
- Aviso- Após substituição do módulo da lâmpada, proceda à reposição da opção "Reset lâmpada" no menu "Configurações De Luz | Sistema" (consulte a página 50-51).
- Aviso-Ao desligar o projector, certifique-se de que este completa o seu ciclo de arrefecimento antes de desligar a alimentação. Deixe que o projector arrefeça durante 90 segundos.
- Aviso-Não utilize a tampa da lente quando o projector estiver em funcionamento.
- Aviso- Quando a lâmpada estiver a chegar ao fim da sua vida útil, a mensagem "Substituição sugerida" é mostrada no ecrã. Contacte a loja onde comprou o projector ou o centro de assistência para substituição da lâmpada com a maior brevidade possível.

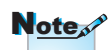

Quando a lâmpada chega ao fim da sua vida útil, o projector só pode ser novamente ligado após substituição do módulo da lâmpada. Para substituir a lâmpada, siga os procedimentos da secção "Substituição da lâmpada" na página 66.

# Informações de uso

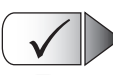

O que deve fazer:

- Desligue e remova a ficha de alimentação da tomada a.c. antes de limpar o projector.
- Use um pano macio e humedecido com um detergente suave para limpar a caixa do projector.
- Desligue a ficha da tomada a.c. se o produto não for usado por um longo período de tempo.

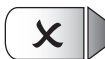

### O que não deve fazer:

- Bloquear as ranhuras e aberturas existentes no projector para ventilação do mesmo.
- Utilizar detergentes abrasivos, ceras ou solventes para limpar o projector.
- Utilizar o projector nas seguintes condições:
  - Ambientes excessivamente quentes, frios ou húmidos.
    - Certifique-se de que a temperatura ambiente da sala se situa entre os 5 - 40°C
    - Humidade relativa de 10 85% (máx.) sem condensação
  - Em áreas susceptíveis a acumulação de poeira e de sujidade.
  - Próximo de qualquer aparelho que gere um campo magnético forte.
  - Exposto à luz solar directa.

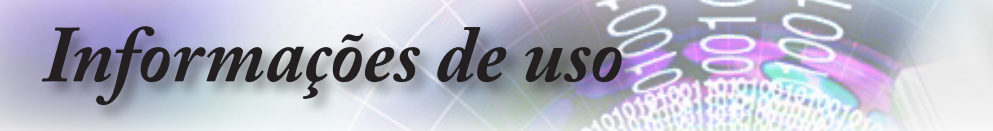

### Avisos relativos à segurança ocular

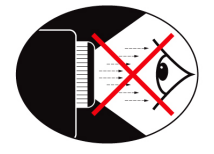

- Evite olhar directamente para a luz do projector seja em que circunstância for. Mantenha-se de costas para a luz do projector o máximo possível.
- Quando o projector é utilizado numa sala de aula, os alunos devem ser adequadamente supervisionados sempre que lhes for pedido para apontarem algo no ecrã.
- De forma a minimizar a potência necessária em termos da lâmpada, utilize persianas para reduzir a luminosidade existente.

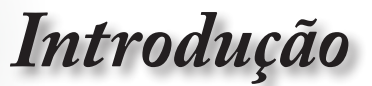

## Conteúdo da embalagem

Projector com tampa para Cabo de alimentação de

Retire os itens da embalagem e inpeccione-os para ter a certeza de que todos os itens listados constam da embalagem. Se algum dos itens estiver em falta, contacte o serviço de apoio ao cliente da Optoma.

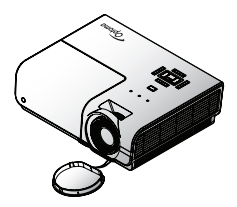

a lente

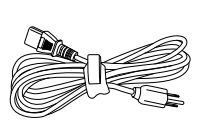

1.8 metros

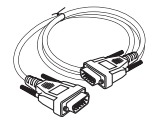

Cabo de sinal D-Sub VGA de 15 pinos

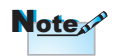

Devido às diferenças existentes nos vários países, algumas regiões podem dispor de acessórios diferentes.

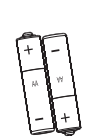

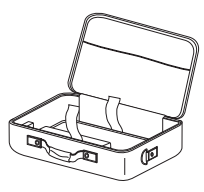

Controlo remoto

2 pilhas AAA

Mala para transporte

Documentação:

- Manual do utilizador
- Certificado de garantia
- Guia de consulta rápida
- Certificado REEE

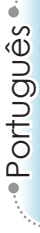

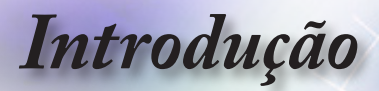

### Resumo do produto

Dispositivo

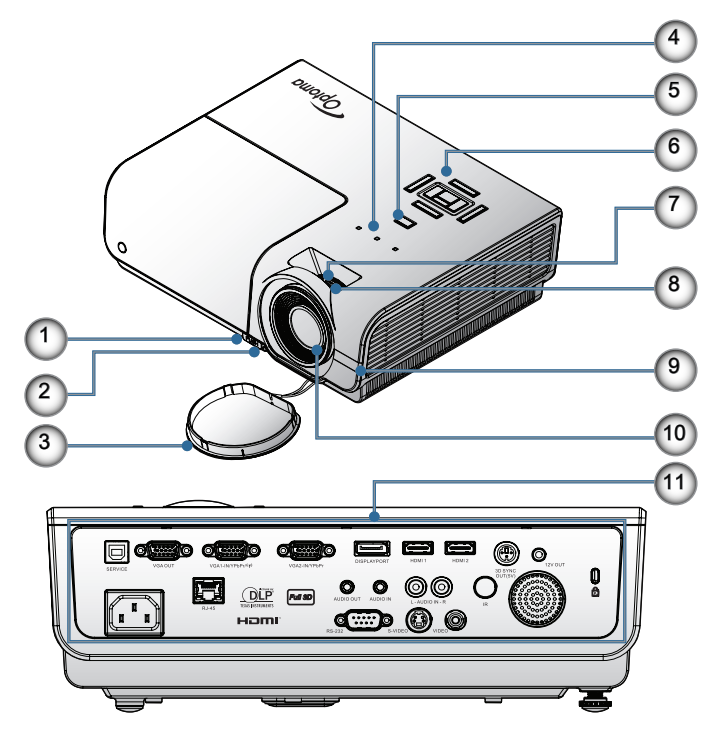

- 1. Botão para ajuste da inclinação
- 2. Pés para ajuste da inclinação
- 3. Tampa da lente
- 4. LEDs indicadores
- 5. Botão de alimentação
- 6. Teclas de função
- 7. Zoom
- 8. Anel de focagem
- 9. Receptor IV
- 10. Lente
- 11. Portas de ligação

# Introdução

--- Português

Portas de ligação

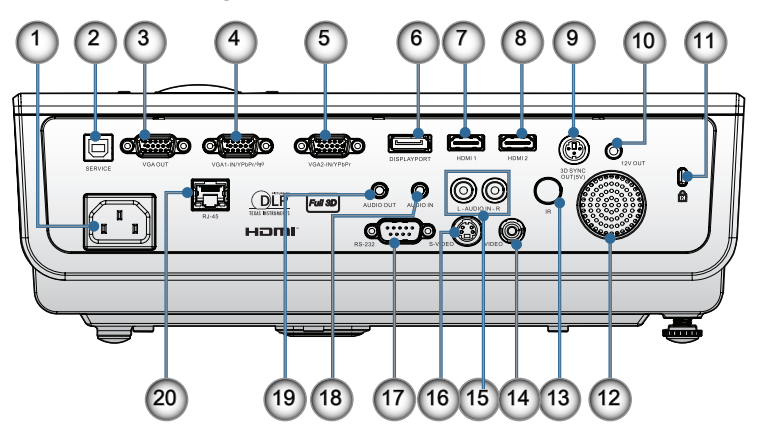

- 1. Tomada de alimentação
- 2. SERVIÇO
- 3. Saída VGA
- 4. Conector VGA 1/ YPbPr
- 5. Conector VGA 2/ YPbPr
- 6. DisplayPort
- 7. HDMI 1
- 8. HDMI 2
- 9. SAÍDA DE SINCRONIZAÇÃO 3D
- 10. Saída de 12V
- 11. Porta de segurança Kensington Microsaver™
- 12. Altifalante
- 13. Receptor IV
- 14. Vídeo composto
- 15. ENTRADA DE ÁUDIO (E e D)
- 16. S-Video
- 17. RS232
- 18. ENTRADA DE ÁUDIO
- 19. SAÍDA DE ÁUDIO
- 20. LAN

Introdução

### Controlo remoto

- 1. Alimentação ligada
- 2 Modelo de teste
- 3. Função 1 (Atribuível)
- 4. Modo de exibicão / Botão esquerdo do rato
- 5. Quatro botões direccionais
- Enter (Entrar) 6.
- 7. Painel de informações
- 8. Source (Fonte)
- 9. Volume +/-
- 10. Formato (Proporção)
- 11. Zoom
- 12. VGA1/1 (Botão numérico para introdução da senha)
- 13. VGA2/4
- 14. BNC/7
- 15. S-Vídeo/2
- 16. Vídeo/5
- 17. YPbPr/8
- 18. Desligar
- Aviso Relativo a Lasers 19. Interruptor de rato

  - 21. Interromper AV / Botão direito do rato
  - 22. Laser
  - 23. Re-Sync (Re-sincronização)
  - 24. Distorcão V +/-
  - 25. Menu
  - 26. Código Remoto Tudo
  - 27. HDMI2
  - 28. HDMI1/3
  - 29. 3D/0
  - 30. DVI/6
  - 31. DisplayPort/9
  - 32. Código remoto 01~99

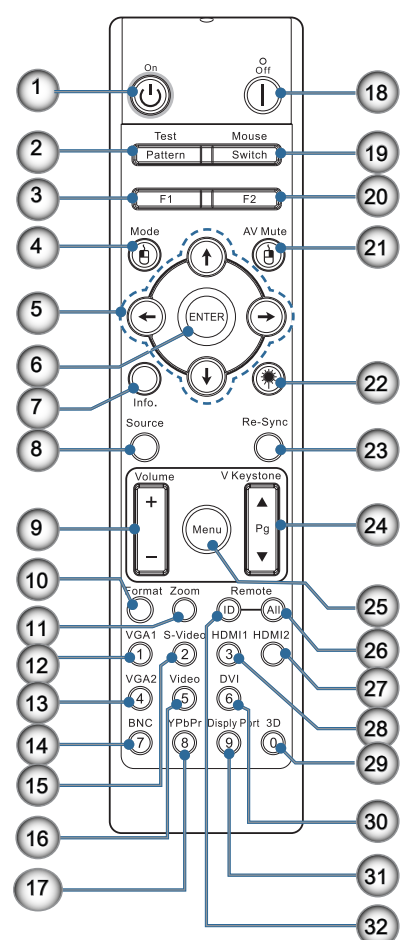

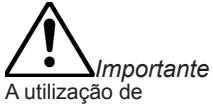

controlos, ajustes ou a realização de procedimentos diferentes daqueles agui especificados podem resultar na exposição a luz laser perigosa.

Cumpre as normas de desempenho da FDA para produtos laser, exceto para variações de acordo com o

N°. 50 de 24 de Junho 20. Função 2 (Atribuível) de 2007.

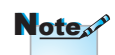

A função DVI-D depende do modelo.

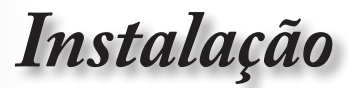

## Ligar o projector Ligar ao Notebook

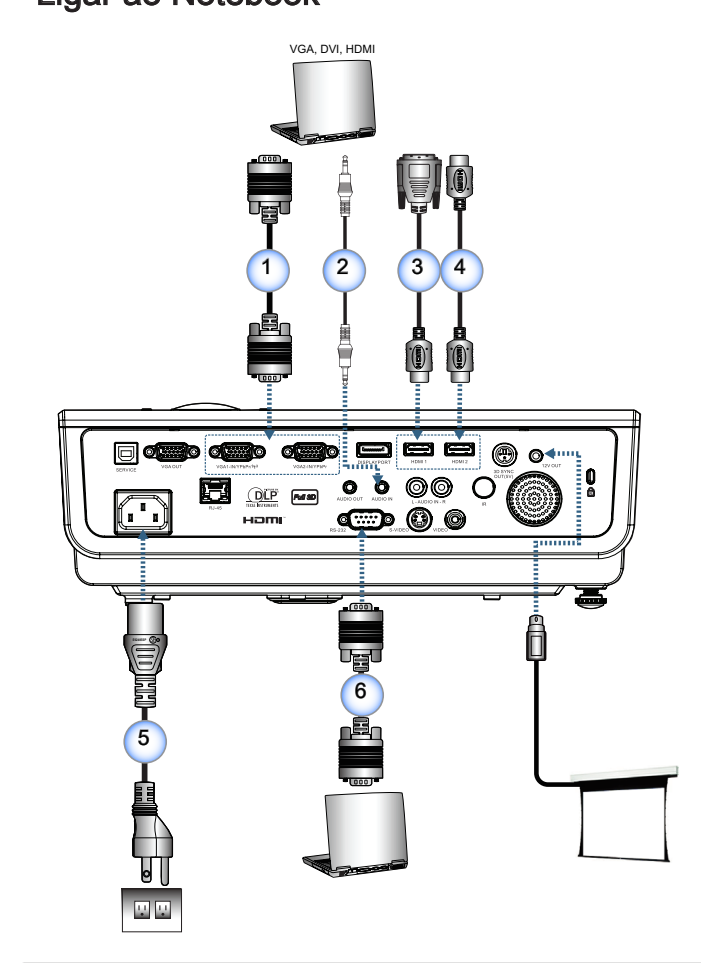

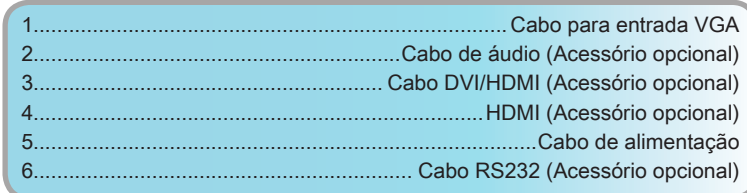

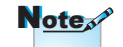

Devido às diferenças existentes nos vários países, algumas regiões podem dispor de acessórios diferentes.

Instalação

## Ligar as origens do sinal de vídeo

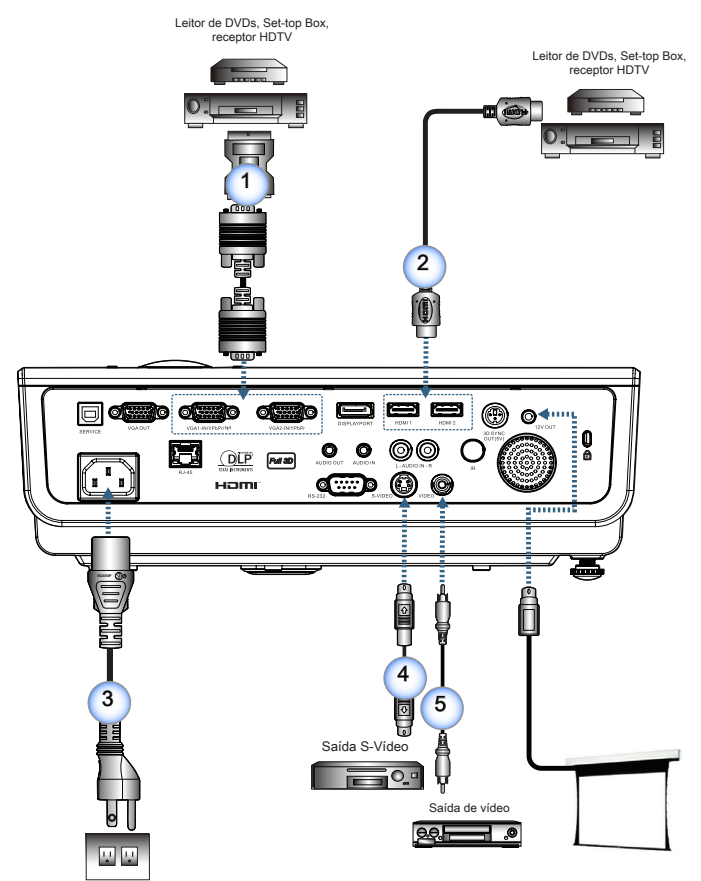

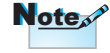

Devido às diferenças existentes nos vários países, algumas regiões podem dispor de acessórios diferentes.

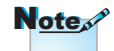

A saída de 12 V é um accionador programável.

| 1 | 1 | Adaptador SCART RGB/S-Vídeo (Acessório opcional) |
|---|---|--------------------------------------------------|
|   | 2 | Cabo HDMI (Acessório opcional)                   |
|   | 3 | Cabo de alimentação                              |
|   | 4 | Cabo S-Vídeo (Acessório opcional)                |
|   | 5 |                                                  |
|   |   |                                                  |

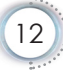

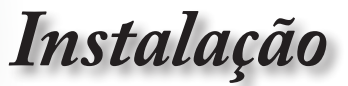

## Ligar/Desligar o projector

### Ligar o projector

- 1. Remova a tampa da lente.
- 2. Ligue o cabo de alimentação ao projector.
- 3. Ligue os dispositivos ligados ao projector.
- 4. Certifique-se de que o LED de alimentação está intermitente e depois prima o botão de alimentação para ligar o projector.

O ecrã de arranque com o logótipo do projector é mostrado e os dispositivos a ele ligados são detectados. Se o dispositivo ligado ao projector for um laptop, prima as teclas apropriadas no teclado do computador para mudar a visualização para o projector. (Consulte o manual de utilizador do laptop para determinar qual a combinação de teclas de função que tem de usar para fazer esta alteração.)

Consulte a secção Definições de segurança na página 35 caso a função de segurança esteja activada.

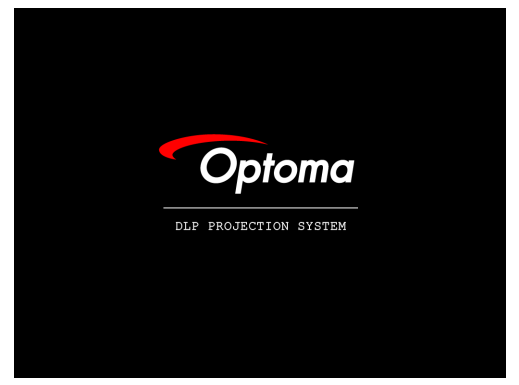

 Se tiver mais do que um dispositivo de entrada de sinal ligado, prima o botão "Source" para alternar entre os vários dispositivos. Para seleccionar directamente a origem de sinal, consulte a página 19.

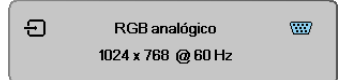

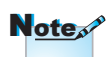

Ligue primeiro o projector e depois seleccione as origens de sinal.

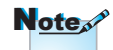

Devido às diferenças existentes nos vários países, algumas regiões podem dispor de acessórios diferentes.

Note

A saída de 12 V é um accionador programável.

Instalação

### Desligar o projector

 Prima o botão "(1)" no controlo remoto ou o botão "[1]" existente no projector para desligar o mesmo. Ao premir o botão pela primeira vez é mostrada a seguinte mensagem no ecrã.

| ᠿ | Desligar?                      |
|---|--------------------------------|
|   | Pressione liga/desliga de novo |

Prima novamente o botão para confirmar o encerramento. Se não premir o botão, a mensagem desaparece passados 5 segundos.

 O LED de Energia irá piscar em verde (1 seg. aceso, 1 seg. apagado) e as ventoinhas irão acelerar durante o ciclo de arrefecimento. O projector mudará para o modo de suspensão quando o LED de Energia piscar em verde (2 seg. aceso, 2 seg. apagado).

Se desejar voltar a ligar o projector, terá de esperar até este ter concluído o ciclo de arrefecimento e ter entrado no modo de suspensão. Quando o projector estiver no modo de suspensão, prima o botão "[]" existente na parte de trás do projector ou o botão "()" no controlo remoto para reiniciar o projector.

3. Desligue o cabo de alimentação da tomada eléctrica e o projector apenas quando este estiver no modo de suspensão.

### LEDs indicadores

- Quando o LED Lamp apresenta a cor vermelha, o projector desliga-se automaticamente. Contacte o vendedor ou o centro de assistência. Consulte a página 64.
- Quando o LED Temp apresenta a cor vermelha (sem piscar), o projector desliga-se automaticamente. Em condições normais, o projector pode ser novamente ligado após ter arrefecido. Se o problema persistir, entre em contacto com o vendedor ou com o centro de assistência. Consulte a página 64.

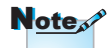

Contacte o centro de assistência mais próximo se o projector evidenciar estes sintomas. Consulte a página page 84 para mais informações.

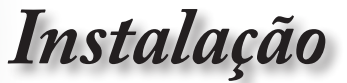

## Ajuste da imagem projectada

### Ajuste da altura do projector

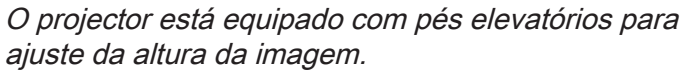

Para levantar o projector:

Levante o projector 1 e prima o botão para ajuste da altura do mesmo 2. O pé para ajuste da altura desce 3.

Para baixar o projector:

Prima o botão para ajuste da altura e exerça pressão para baixo sobre o projector.

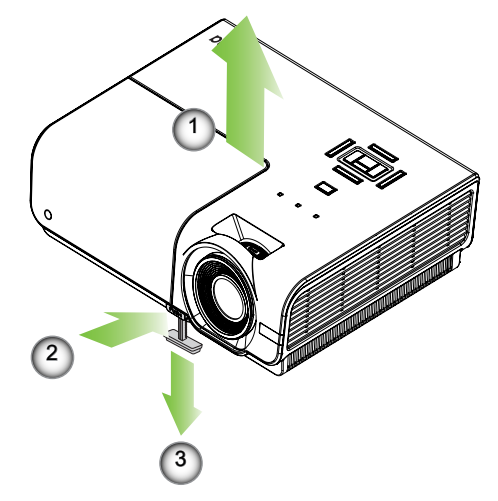

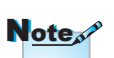

- A mesa ou suporte do projector deve estar nivelado e ser robusto.
- Posicione o projector de forma a que este fique perpendicular ao ecrã.
- Para sua segurança, prenda bem os cabos.

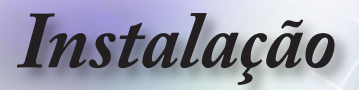

Ajuste do tamanho da imagem projectada (XGA)

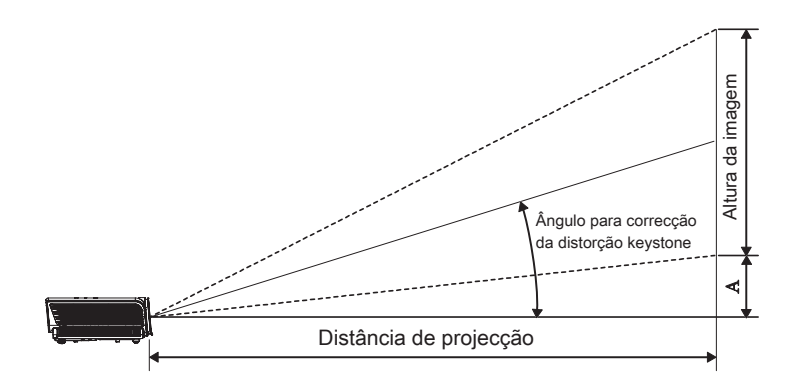

| Diagonal                      | Diagonal Tamanho do ecrã L X A (4:3) Distância de projecção (D) |        |         |        |       |       | Desfasamento (A) |       |         |       |
|-------------------------------|-----------------------------------------------------------------|--------|---------|--------|-------|-------|------------------|-------|---------|-------|
| comprimento                   | (m                                                              | (m)    |         | (pés)  |       | n)    | (p               | és)   | Desiase |       |
| (polegadas)<br>do ecrã de 4:3 | Largura                                                         | Altura | Largura | Altura | Largo | Tele  | Largo            | Tele  | (m)     | (pés) |
| 30"                           | 0,61                                                            | 0,46   | 2,00    | 1,50   | 1,10  | 1,28  | 3,60             | 4,20  | 0,06    | 0,19  |
| 40"                           | 0,81                                                            | 0,61   | 2,67    | 2,00   | 1,46  | 1,71  | 4,80             | 5,60  | 0,08    | 0,25  |
| 60"                           | 1,22                                                            | 0,91   | 4,00    | 3,00   | 2,19  | 2,56  | 7,20             | 8,40  | 0,11    | 0,37  |
| 80"                           | 1,63                                                            | 1,22   | 5,33    | 4,00   | 2,93  | 3,41  | 9,60             | 11,20 | 0,15    | 0,49  |
| 100"                          | 2,03                                                            | 1,52   | 6,66    | 5,00   | 3,66  | 4,27  | 12,00            | 14,00 | 0,19    | 0,62  |
| 120"                          | 2,44                                                            | 1,83   | 8,00    | 6,00   | 4,39  | 5,12  | 14,40            | 16,80 | 0,23    | 0,74  |
| 140"                          | 2,84                                                            | 2,13   | 9,33    | 7,00   | 5,12  | 5,97  | 16,80            | 19,59 | 0,26    | 0,86  |
| 160"                          | 3,25                                                            | 2,44   | 10,66   | 8,00   | 5,85  | 6,83  | 19,20            | 22,39 | 0,30    | 0,99  |
| 190"                          | 3,86                                                            | 2,90   | 12,66   | 9,50   | 6,95  | 8,11  | 22,79            | 26,59 | 0,36    | 1,17  |
| 230"                          | 4,67                                                            | 3,51   | 15,33   | 11,50  | 8,41  | 9,81  | 27,59            | 32,19 | 0,43    | 1,42  |
| 280"                          | 5,69                                                            | 4,27   | 18,66   | 14,00  | 10,24 | 11,95 | 33,59            | 39,19 | 0,53    | 1,73  |
| 300"                          | 6,10                                                            | 4,57   | 19,99   | 15,00  | 10,97 | -     | 35,99            | -     | 0,56    | 1,85  |

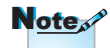

300" (overdrive) para a Ásia.

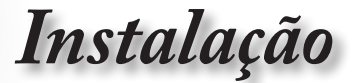

Ajuste do tamanho da imagem projectada (1080p)

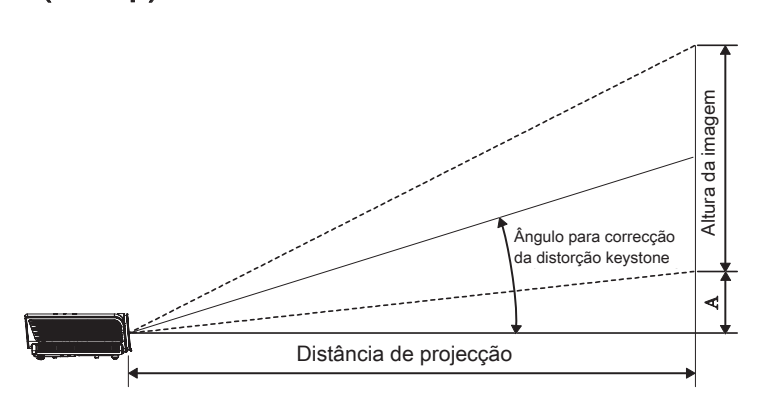

| Diagonal                       | Tamai   | nho do e | crãLXA ( | 16:9)  | 9) Distância de projecção (D) |       |       |       |         | Desfasamento (A) |  |  |
|--------------------------------|---------|----------|----------|--------|-------------------------------|-------|-------|-------|---------|------------------|--|--|
| comprimento                    | (m      | )        | (pé      | s)     | (n                            | n)    | (pe   | és)   | Desiasa |                  |  |  |
| (polegadas) do<br>ecrã de 16:9 | Largura | Altura   | Largura  | Altura | Largo                         | Tele  | Largo | Tele  | (m)     | (pés)            |  |  |
| 30"                            | 0,66    | 0,37     | 2,18     | 1,23   | -                             | 1,28  | -     | 4,18  | 0,06    | 0,18             |  |  |
| 40"                            | 0,89    | 0,50     | 2,90     | 1,63   | 1,40                          | 1,70  | 4,59  | 5,58  | 0,07    | 0,25             |  |  |
| 60"                            | 1,33    | 0,75     | 4,36     | 2,45   | 2,10                          | 2,55  | 6,88  | 8,36  | 0,11    | 0,37             |  |  |
| 80"                            | 1,77    | 1,00     | 5,81     | 3,27   | 2,80                          | 3,40  | 9,18  | 11,15 | 0,15    | 0,49             |  |  |
| 100"                           | 2,21    | 1,25     | 7,26     | 4,08   | 3,50                          | 4,25  | 11,47 | 13,94 | 0,19    | 0,61             |  |  |
| 120"                           | 2,66    | 1,49     | 8,71     | 4,90   | 4,20                          | 5,10  | 13,77 | 16,73 | 0,22    | 0,74             |  |  |
| 140"                           | 3,10    | 1,74     | 10,17    | 5,72   | 4,9                           | 5,95  | 16,06 | 19,52 | 0,26    | 0,86             |  |  |
| 160"                           | 3,54    | 1,99     | 11,62    | 6,54   | 5,60                          | 6,80  | 18,36 | 22,31 | 0,30    | 0,98             |  |  |
| 190"                           | 4,21    | 2,37     | 13,80    | 7,76   | 6,65                          | 8,08  | 21,80 | 26,49 | 0,35    | 1,16             |  |  |
| 230"                           | 5,09    | 2,86     | 16,70    | 9,39   | 8,04                          | 9,78  | 26,39 | 32,07 | 0,43    | 1,41             |  |  |
| 280"                           | 6,20    | 3,49     | 20,33    | 11,44  | 9,79                          | 11,90 | 32,12 | 39,04 | 0,52    | 1,72             |  |  |
| 300"                           | 6,64    | 3,74     | 21,78    | 12,25  | 10,49                         | -     | 34,42 | -     | 0,56    | 1,84             |  |  |

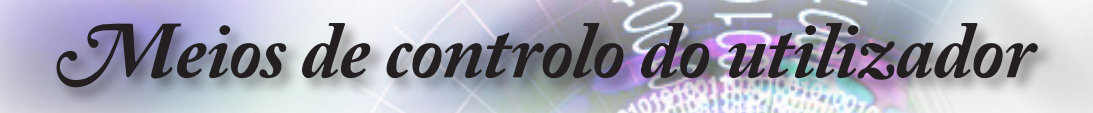

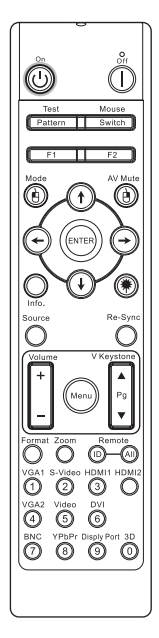

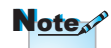

Devido a diferença nas aplicações para cada país algumas regiões podem usar diferentes acessórios.

| Utilização do controlo remoto            |                                                                                                    |  |  |  |
|------------------------------------------|----------------------------------------------------------------------------------------------------|--|--|--|
| Power On/Off                             | Consulte "Desligar o projector" na página 14.                                                                                                    |  |  |  |
| (Ligar/Desligar)                         | Consulte "Ligar o projector" na página 13.                                                                                                    |  |  |  |
| Test Pattern<br>(Modelo de teste)        | Consulte "Padrão de teste" na páginapage 44.                                                                                                    |  |  |  |
| Mouse Switch<br>(Interruptor de<br>rato) | Quando ligar o seu PC ao projector através de USB,<br>prima o "Interruptor de rato" para activar/desactivar<br>o modo de rato e controlar o seu PC utilizando o<br>controlo remoto. |  |  |  |
| Function 1<br>(Função 1) (F1)            | Consulte "Função 1" na página 47.                                                                                                    |  |  |  |
| Function 2<br>(Função 2) (F2)            | Consulte "Função 2" na página 47.                                                                                                    |  |  |  |
| Mode (Modo)                              | Modo - Consulte "Modo de exibição" na página 23.                                                                                                    |  |  |  |
| (1))                                     | (b) - No modo de rato, utilize (b) como emulação USB do clique no botão esquerdo do rato através de USB.                                                                            |  |  |  |
| AV Mute                                  | Interromper AV - Desactiva/activa momentaneamente                                                                                                    |  |  |  |
| (Interromper                             | o áudio e o vídeo.                                                                                                    |  |  |  |
| AV)                                      | Image: Province and Anton Marcel (19) - No modo de rato, utilize (19) como emulação                                                                                                 |  |  |  |
|                                          | USB do clique no botão direito do rato através de USB.                                                                                                    |  |  |  |
| Four Directional                         | <ol> <li>Utilize os botoes ▲ V ◄► para seleccionar os<br/>itons ou fazor aiustos pas suas seleccións.</li> </ol>                                                                    |  |  |  |
| Select Keys                              | liens ou lazer ajustes nas suas selecções.                                                                                                    |  |  |  |
| direccionais)                            | 5. No modo de rato, utilize os botoes ▲ V ◀ ►                                                                                                    |  |  |  |
|                                          | 6. Confirme a sua seleccão de itens.                                                                                                    |  |  |  |
| Enter                                    | <ol> <li>No modo de rato, funciona como emulação da<br/>tecla enter.</li> </ol>                                                                                                    |  |  |  |
| Info.                                    | Consulte "Informações" na página 45.                                                                                                    |  |  |  |
| Laser                                    | Prima 🛞 para utilizar o apontador no ecrã. NÃO APONTAR PARA OS OLHOS.                                                                                                    |  |  |  |
| Source (Fonte)                           | Prima "Fonte" para procurar uma fonte.                                                                                                    |  |  |  |
| Re-Sync (Re-<br>sincronização)           | Sincronizar automaticamente o projector para a fonte de entrada.                                                                                                    |  |  |  |
| Menu                                     | Prima "Menu" para abrir o menu apresentado no ecrá<br>(OSD). Para sair do OSD, prima "Menu" novamente.                                                                              |  |  |  |

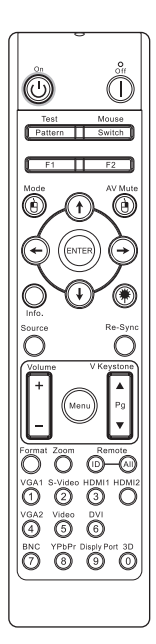

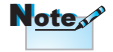

Devido a diferença nas aplicações para cada país algumas regiões podem usar diferentes acessórios.

| Utilização do controlo remoto                                                                      |                                                                                                    |  |  |  |
|----------------------------------------------------------------------------------------------------|----------------------------------------------------------------------------------------------------|--|--|--|
| Volume +/-                                                                                         | Prima "Volume +/-" para ajustar o volume.                                                                                                    |  |  |  |
| V Keystone +/-<br>(Distorção V +/-)                                                                | Ajusta a distorção causada pela inclinação do<br>projector. (±30 graus)                                                                                                    |  |  |  |
| Format (Formato)                                                                                   | Consulte "Formato" na página 29.                                                                                                    |  |  |  |
| Zoom                                                                                               | Prima "Zoom" para aplicar zoom nas imagens.                                                                                                    |  |  |  |
| Remote ID (ID de<br>controlo remoto)                                                               | Prima até que LED de Energia esteja intermitente e prima 01~99 para definir o código do controlo remoto.                                                                                                    |  |  |  |
| Remote All<br>(Controlo<br>remoto Tudo)                                                            | Prima para definir o controlo remoto para Tudo.                                                                                                    |  |  |  |
| VGA1                                                                                               | Prima "VGA1" para escolher a origem do sinal a partir do conector de entrada VGA.                                                                                                    |  |  |  |
| S-Video                                                                                            | Prima "S-Video" para escolher a origem de sinal S-Video.                                                                                                    |  |  |  |
|                                                                                                    |                                                                                                    |  |  |  |
| HDMI                                                                                               | Prima "HDMI" para escolher a origem de sinal HDMI.                                                                                                    |  |  |  |
| HDMI<br>Re-sync<br>(Ressincronizar)                                                                | Prima "HDMI" para escolher a origem de sinal HDMI.<br>Sincroniza automaticamente o projector com a fonte<br>de entrada do sinal.                                                                                                    |  |  |  |
| HDMI<br>Re-sync<br>(Ressincronizar)<br>VGA2                                                        | Prima "HDMI" para escolher a origem de sinal HDMI.<br>Sincroniza automaticamente o projector com a fonte<br>de entrada do sinal.<br>Prima "VGA2" para escolher a origem do sinal a<br>partir do conector de entrada VGA.                                                                                                    |  |  |  |
| HDMI<br>Re-sync<br>( <u>Ressincronizar)</u><br>VGA2<br>Video (Vídeo)                               | Prima "HDMI" para escolher a origem de sinal HDMI.<br>Sincroniza automaticamente o projector com a fonte<br>de entrada do sinal.<br>Prima "VGA2" para escolher a origem do sinal a<br>partir do conector de entrada VGA.<br>Prima "Vídeo" para escolher uma origem de sinal de<br>vídeo Composto.                                                                                                    |  |  |  |
| HDMI<br>Re-sync<br>(Ressincronizar)<br>VGA2<br>Video (Vídeo)<br>DVI                                | Prima "HDMI" para escolher a origem de sinal HDMI.<br>Sincroniza automaticamente o projector com a fonte<br>de entrada do sinal.<br>Prima "VGA2" para escolher a origem do sinal a<br>partir do conector de entrada VGA.<br>Prima "Vídeo" para escolher uma origem de sinal de<br>vídeo Composto.<br>Prima "DVI" para escolher a origem do sinal a partir<br>do conector DVI-D.                                                                                                    |  |  |  |
| HDMI<br>Re-sync<br>(Ressincronizar)<br>VGA2<br>Video (Vídeo)<br>DVI<br>BNC                         | Prima "HDMI" para escolher a origem de sinal HDMI.<br>Sincroniza automaticamente o projector com a fonte<br>de entrada do sinal.<br>Prima "VGA2" para escolher a origem do sinal a<br>partir do conector de entrada VGA.<br>Prima "Vídeo" para escolher uma origem de sinal de<br>vídeo Composto.<br>Prima "DVI" para escolher a origem do sinal a partir<br>do conector DVI-D.<br>Prima "BNC" para escolher a origem de sinal BNC.                                                                                                    |  |  |  |
| HDMI<br>Re-sync<br>(Ressincronizar)<br>VGA2<br>Video (Vídeo)<br>DVI<br>BNC<br>YPbPr                | Prima "HDMI" para escolher a origem de sinal HDMI.<br>Sincroniza automaticamente o projector com a fonte<br>de entrada do sinal.<br>Prima "VGA2" para escolher a origem do sinal a<br>partir do conector de entrada VGA.<br>Prima "Vídeo" para escolher uma origem de sinal de<br>vídeo Composto.<br>Prima "DVI" para escolher a origem do sinal a partir<br>do conector DVI-D.<br>Prima "BNC" para escolher a origem de sinal BNC.<br>Prima "YPbPr" para escolher a origem de sinal<br>YPbPr.                                                                        |  |  |  |
| HDMI<br>Re-sync<br>(Ressincronizar)<br>VGA2<br>Video (Vídeo)<br>DVI<br>BNC<br>YPbPr<br>DisplayPort | Prima "HDMI" para escolher a origem de sinal HDMI.<br>Sincroniza automaticamente o projector com a fonte<br>de entrada do sinal.<br>Prima "VGA2" para escolher a origem do sinal a<br>partir do conector de entrada VGA.<br>Prima "Vídeo" para escolher uma origem de sinal de<br>vídeo Composto.<br>Prima "DVI" para escolher a origem do sinal a partir<br>do conector DVI-D.<br>Prima "BNC" para escolher a origem de sinal BNC.<br>Prima "YPbPr" para escolher a origem de sinal<br>YPbPr.<br>Prima "DisplayPort" para escolher a origem de sinal<br>DisplayPort. |  |  |  |

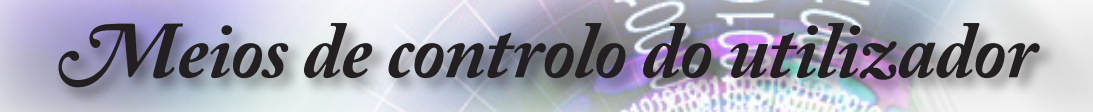

### Menus de exibição digital no ecrã

O Projector tem menus de exibição digital no ecrã múltiplos que permitem fazer ajustes de imagens e alterar uma variedade de configurações. O projector detectará automaticamente a fonte.

### Como operar

- 8. Para abrir o menu OSD prima "Menu" no controlo remoto ou no teclado do projector.
- Quando exibir o OSD use as teclas ◄► para seleccionar qualquer item no menu principal. Ao fazer uma selecção numa página particular prima ▲▼ ou "Entrar" para entrar no sub-menu.
- 10. Use ▲ ▼ as teclas para seleccionar o item desejado e ajustar as configurações com as teclas ◀►.
- 11. Seleccione o item seguinte para ser ajustado no sub-menu e ajustar conforme descrito acima.
- 12. Prima "Entrar" para confirmar e o ecrã retornará para o menu principal.
- Para sair prima "Menu" novamente. O menu OSD regressa para o último nível e o projector irá guardar automaticamente as novas configurações.

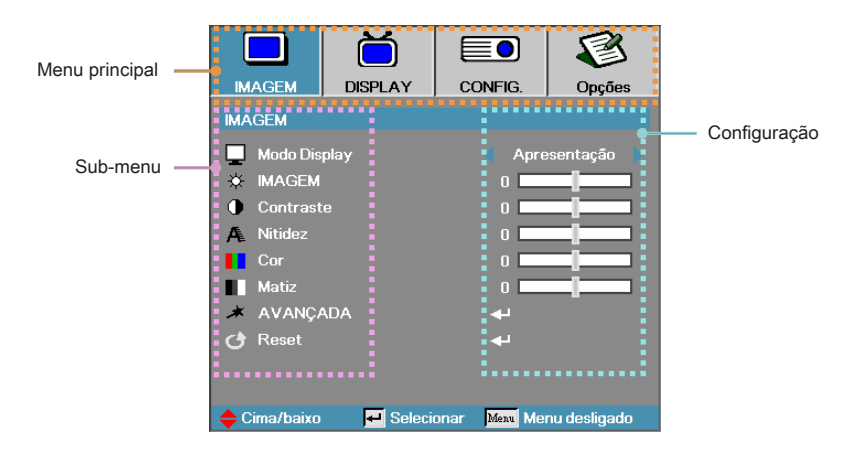

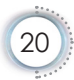

## Árvore de menu

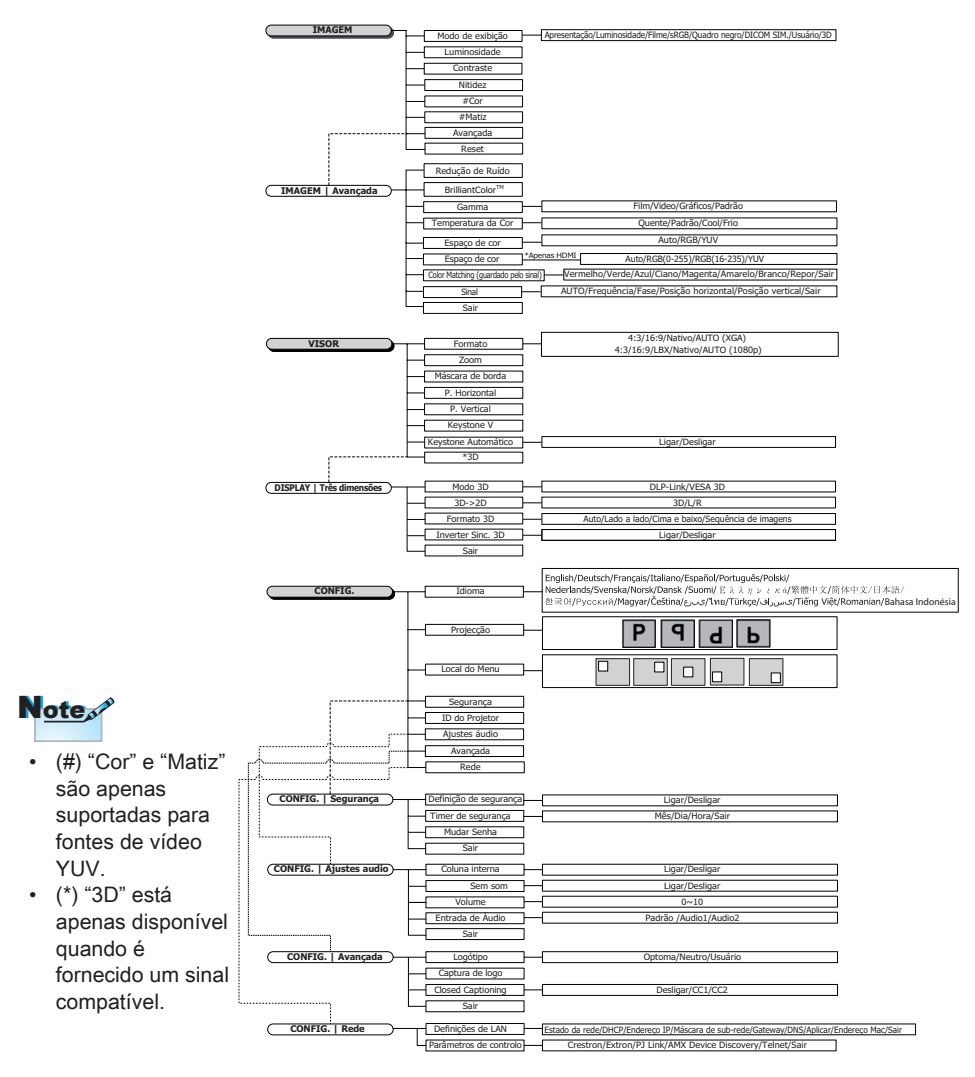

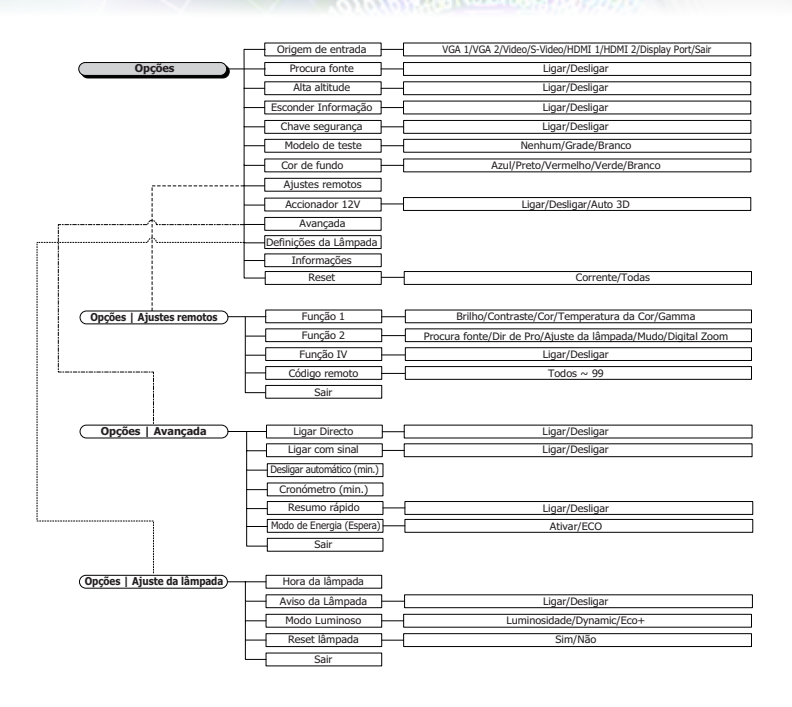

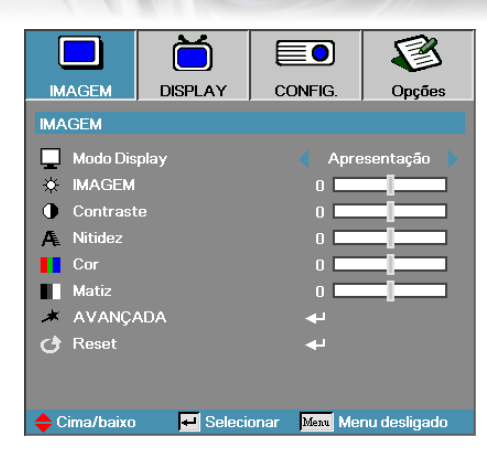

## Imagem

### Modo Display

Existem diversos pré-ajustes de fábrica optimizados para vários tipos de imagens.

- Apresentação: ood cor e brilho da entrada PC.
- Brilho: brilho máximo da entrada PC.
- Filme: ou sistema de entretenimento doméstico.
- sRGB: cor acurada padronizada.
- Quadro negro: Este modo deve ser seleccionado para conseguir as definições de cor ideais ao projectar sobre um quadro negro (verde).
- DICOM SIM: Este modo de exibição simula o desempenho de gama/escala de cinzentos de equipamentos utilizados para "imagens digitais e comunicação em Medicina" (DICOM).

Importante: Este modo NUNCA deve ser utilizado para diagnósticos médicos, mas apenas para fins de ensino/formação.

- Usuário: As definições do utilizador.
- Três dimensões: Definições ajustáveis para visualização em 3D.

### Imagem

Ajuste do brilho da imagem.

- ▶ Prima ▶ para clarear a imagem.

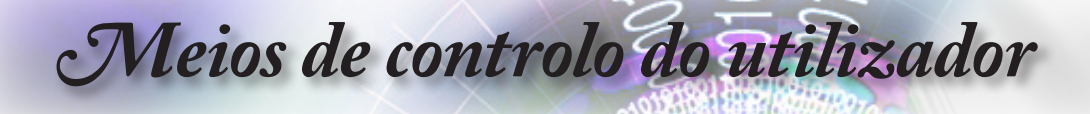

### <u>Contraste</u>

O contraste controla o grau de diferença entre as partes mais claras e mais escuras da imagem.

- ▶ Prima ◀ para diminuir o contraste.
- ▶ Prima ▶ para aumentar o contraste.

#### Nitidez

Ajuste da nitidez da imagem.

- ▶ Prima ◀ para diminuir a nitidez.
- ▶ Prima ▶ para aumentar a nitidez.

#### Cor

Ajuste uma imagem de vídeo de branco e preto para a saturação de cor completa.

- ▶ Prima ◀ para diminuir a quantidade de cor na imagem.
- ▶ Prima ▶ para aumentar a quantidade de cor na imagem.

#### Matiz

Ajuste o balanço de cor de vermelho e verde.

- ▶ Prima ◀ para diminuir a quantidade de saturação na imagem.
- ▶ Prima ▶ para diminuir a quantidade de saturação na imagem.

#### <u>Avançada</u>

Aceder ao menu Avançada. Seleccione as opções avançadas de apresentação, como Redução de ruído, BrilliantColor™, Gama, Temperatura da cor, Espaço da cor, Color Matching, Sinal e Sair. Consulte a página 25 para obter mais informações.

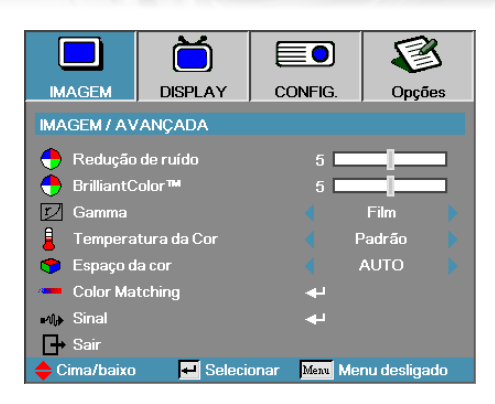

# Imagem | Avançada

### Redução de ruído

A redução de ruído adaptativa de movimento reduz o ruído visível em sinais entrelaçados. Os valores variam entre "0" e "10". (0=Desligado)

### <u>BrilliantColor</u>™

Este item ajustável usa um novo algoritmo de processamento de cor e aumentos de nível de sistema para activar brilho maior ao fornecer cor mais vibrante verdadeira na imagem. A faixa varia de "1" a "10". Se preferir uma imagem mais forte, ajuste na configuração máxima. Para obter uma imagem mais suave e natural ajuste na configuração mínima.

### Gamma

Escolha o tipo de Gama entre as opções Film, Video, Padrão.

### Temperatura da Cor

Ajusta a temperatura de cor. Com a temperatura fria a tela parece mais fria e com a temperatura quente a tela parece mais quente.

### Espaço de cor

Seleccione um tipo de matriz de cor apropriada de AUTO, RGB, YUV.

Apenas para HDMI: Seleccione a matriz de cores, entre Auto, RGB (0-255), RGB (16-235), YUV.

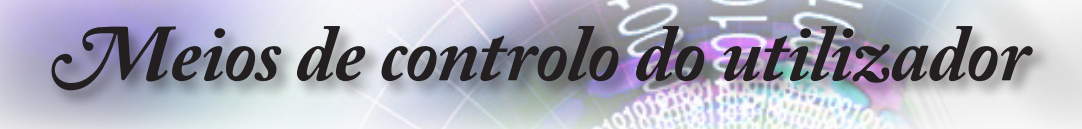

### Color Matching

Aceda ao menu Color Matching. Consulte a página 27 fpara mais detalhes.

Sinal

Aceda ao menu Sinal. Defina as propriedades do sinal do projector. A função é disponibilizada quando a fonte de entrada é VGA 1/VGA 2. Consulte a página 28 para obter mais informações.

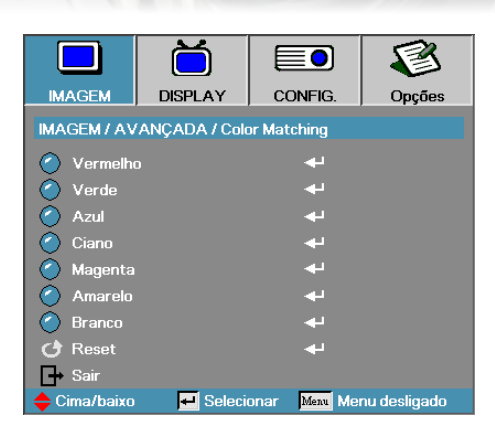

## Imagem | Avançada | Color Matching

### Cores (excepto branco)

Prima ▲ ▼ para seleccionar uma cor e prima "Entrar" para ajustar Tonalidade, Saturação e Definições de ganho.

|              | Ŏ             |                  | 8            |
|--------------|---------------|------------------|--------------|
| IMAGEM       | DISPLAY       | CONFIG.          | Opções       |
| IMAGEM / AV  | ANÇADA / Colo | or Matching / Ve | rmelho       |
| 🙆 Matiz      |               | 0                |              |
| 🧳 Saturaçã   | ío            | 0                |              |
| 🧭 Ganho      |               | 0                |              |
| 🕞 Sair       |               |                  |              |
| 🔶 Cima/baixo | 🗕 Seleci      | onar Meau Mei    | nu desligado |

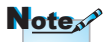

- As cores Verde, Azul, Ciano, Amarelo e
   Magenta podem ser ajustadas individualmente no que diz respeito a Tonalidade, Saturação e Definições de ganho.
- O branco pode ser ajustado para Vermelho, Verde e Azul.

Prima ▲ ▼ para seleccionar Tonalidade, Saturação ou Definições de ganho e prima ◀► para ajustar as definições.

### Branco

Prima ▲ ▼ para seleccionar Branco e prima "Entrar".

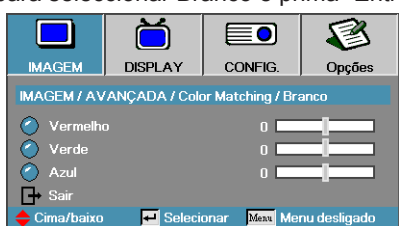

Prima ▲ ▼ para seleccionar Vermelho, Verde ou Azul e prima ◀▶ para ajustar as definições.

**Reset** 

Reponha todos os valores originais de definição de cores.

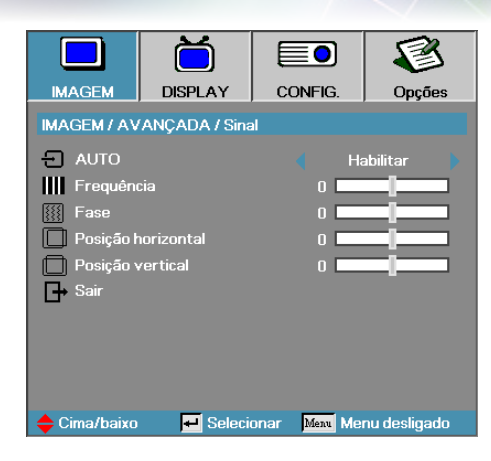

## | Imagem | Avançada | Sinal

### AUTO

Active ou desactive a função Automático para bloquear ou desbloquear as funcionalidades Phase (Fase) e Frequency (Frequência).

- Desabilitar—Desactivar o bloqueio automático.
- Activar—Activar o bloqueio automático.

### <u>Frequência</u>

Alterar a frequência de dados do ecrã para corresponder a frequência de seu cartão gráfico de seu computador. Se apresentar uma barra de cintilação vertical usar esta função para fazer o ajuste.

### Fase

Fase sincroniza o tempo do sinal do ecrã com o cartão gráfico. Se aparecer uma imagem cintilante ou instável use esta função para corrigí-la.

### Posição horizontal

- ▶ Prima ◀ para mover a imagem à esquerda.
- ▶ Prima ► para mover a imagem à direita.

### Posição vertical

- ▶ Prima ◀ para mover a imagem acima.
- ▶ Prima ▶ para mover a imagem abaixo.

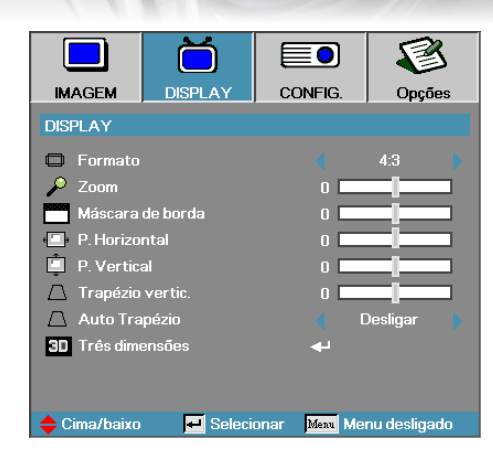

Display

### Formato

Use esta função para seleccionar sua taxa de proporção desejada.

- 4:3: Est.formato é usado em fontes de entrada 4x3 não aumentadas para a TV e ecrã amplo.
- 16:9: Este formato é para as fontes de entrada 16x9, como HDTV e DVD aumentada para TV de ecrã amplo.
- LBX: Este formato não se destina a 16x9, é antes indicado para a fonte "letterbox" e lentes externas 16x9 para apresentar em proporção 2,35:1 com máxima resolução.
- Nativo: Depende da resolução da fonte de entrada Não é feita nenhuma escala.
- Auto: Selecciona automaticamente o formato apropriado.

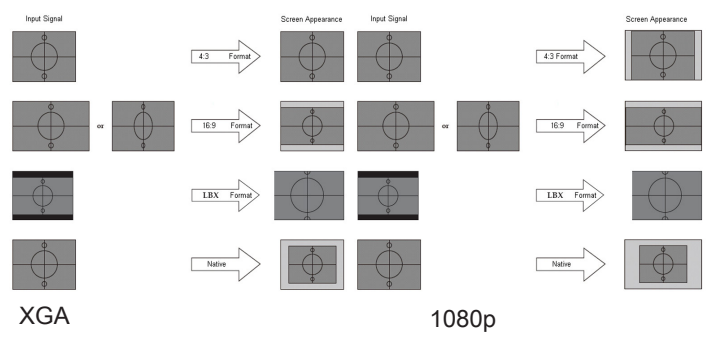

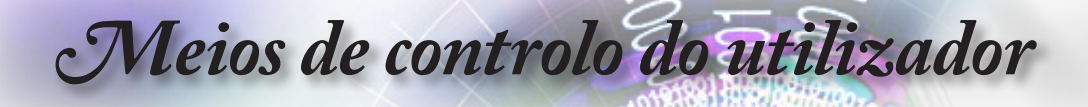

### Zoom

- ▶ Prima ◀ para reduzir o tamanho da imagem.
- ▶ Prima ▶ para aumentar uma imagem do ecrã projectado.

#### Máscara de borda

A função de Máscara de borda elimina o ruído numa imagem de vídeo. Elimina o ruído de codificação do vídeo na margem da fonte do vídeo.

### P. Horizontal

Desloca a posição de imagem projectada horizontalmente.

- ▶ Prima ◀ para mover a imagem à esquerda do ecrã projectado.
- ▶ Prima ▶ para mover a imagem à direita do ecrã projectado.

### P. Vertical

Desloca a posição da imagem projectada verticalmente.

- ▶ Prima ◀ para mover a imagem acima do ecrã projectado.
- ▶ Prima ▶ para mover a imagem abaixo do ecrã projectado.

### Trapézio vertic.

Prima ◀ ou ► para compensar a distorção da imagem vertical ao colocar num ângulo para o ecrã.

### Auto Trapézio

Prima ◀ ou ► para activar ou desactivar a distorção automática.

#### <u>Três dimensões</u>

Aceda ao menu 3D. Seleccione as opções 3D, como 3D Mode (Modo 3D), 3D->2D, 3D Format (Formato 3D) e 3D Sync Invert (Inversão de sincronização 3D). Consulte a página 31 para obter mais informações.

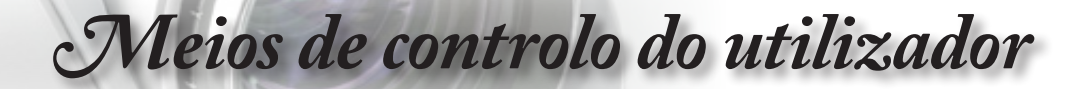

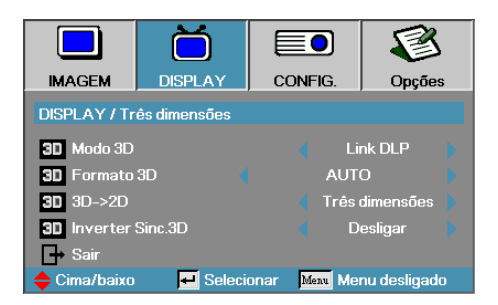

Display | Três dimensões

Modo 3D

- DLP Link: Seleccione DLP-Link para utilizar as definições optimizadas para óculos 3D DLP-Link.
- VESA 3D: Seleccione VESA 3D para utilizar as definições optimizadas para imagens 3D à base de IV.

### <u>3D→2D</u>

Prima ◄ ou ► para seleccionar o conteúdo 3D do projector em 2D (esquerda) ou 2D (direita) sem utilizar óculos 3D para desfrutar do conteúdo 3D. Esta definição pode ser igualmente utilizada para instalações de projector duplo de 3D passivo.

### Formato 3D

- Auto: Quando é detectado um sinal de identificação 3D, o formato 3D é seleccionado automaticamente. (Para apenas fontes HDMI 1.4 3D)
- SBS: Sinal 3D em formato lado a lado.
- ▶ Top and Bottom: Sinal 3D em formato de cima e baixo.
- Frame Sequential: Sinal 3D em formato de sequência de imagens.

### Inverter Sinc.3D

Prima ◀ ou ► para activar ou desactivar a função Inverter Sinc.3D para inverter imagens.

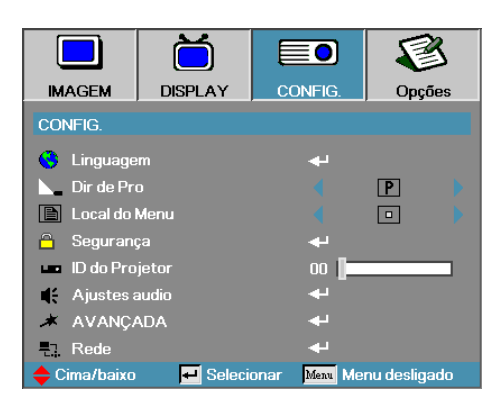

## Config.

### Linguagem

Introduza o menu de idioma. Seleccione o menu OSD multilíngue. Consulte a página 34 para obter mais detalhes.

### Dir de Pro

Seleccione o método de projecção:

- Area de trabalho frontal
- A configuração padrão de fábrica.
- Area de trabalho de trás

Quando selecciona esta função, o projector reverte a imagem para que possa projectar por detrás de um ecrã transparente.

P Teto de trás

Seleccionar esta função o projector vira a imagem ao contrário para a projecção montada no teto.

P Teto de trás

Seleccione esta função o projector inverte e vira a imagem ao contrário ao mesmo tempo. Pode projectar de trás um ecrã translúcido com a projecção montada no teto.

### Local do Menu

Selecionar o local do menu na tela de exibição.

### <u>Segurança</u>

Introduz o menu de segurança. Acede as funções de segurança do projector. Consulte a página 35-37 para obter mais detalhes.

### ID do projector

Seleccione uma ID do projector com dois dígitos até 99.

### Ajustes audio

Entre no menu Áudio. Configure as propriedades de nível de áudio. Consulte a página 38 ara obter mais informações.

### <u>Avançada</u>

Aceder ao menu Avançada. Seleccione a imagem que será apresentada durante o arranque. Consulte a página 39 para obter mais detalhes.

### Rede

Permite-lhe aceder a controlos para web, PJ-Link e comandos de IP. Consulte a página 40 para obter mais informações.

|                     | ŏ        |             | 8              |  |  |  |
|---------------------|----------|-------------|----------------|--|--|--|
| IMAGEM              | DISPLAY  | CONFIG.     | Opções         |  |  |  |
| CONFIG. / Linguagem |          |             |                |  |  |  |
| Sair                | m        |             | Português 🕨    |  |  |  |
| English             | Deuts    | ch          | Français       |  |  |  |
| Italiano            | Españ    | iol         | Português      |  |  |  |
| Polski              | Neder    | lands       | ls Svenska     |  |  |  |
| Norsk/Dans          | k Suomi  |             | Ελληνικά       |  |  |  |
| 繁體中文                | 简体中      | 文           | 日本語            |  |  |  |
| 한국어                 | Русск    | ий          | Magyar         |  |  |  |
| Čeština             | عربي     |             | ไทย            |  |  |  |
| Türkçe              | فارسى    |             | Tiếng Việt     |  |  |  |
| Romanian            | Inggri   |             |                |  |  |  |
| 🔶 Cima/baixo        | 🗾 Seleci | onar Menu N | Menu desligado |  |  |  |

## Config. | Linguagem

### Linguagem

Seleccione o menu OSD multilíngue. Prima "ENTRAR" no submenu e depois use a tecla Esquerda (◄) ou Direita (►) para seleccionar seu idioma preferido.

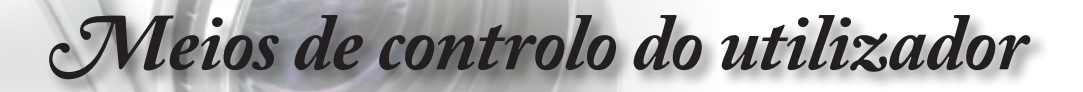

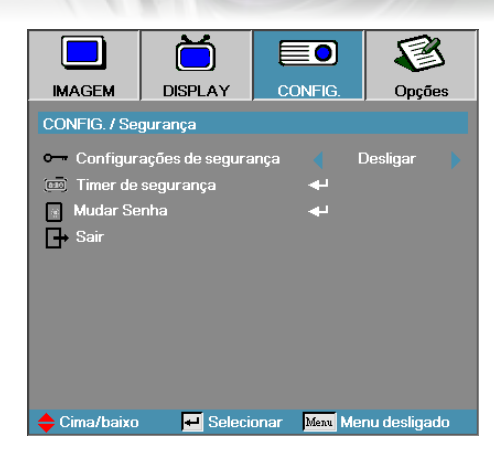

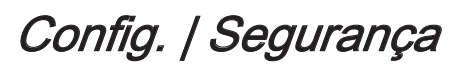

### Configurações de segurança

Activa ou desactiva a palavra-chave de segurança.

- Ligar—a palavra-chave actual é necessária para ligar o projector e aceder o menu de segurança.
- Desligar—não é necessário introduzir uma senha após o arranque do sistema.

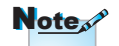

Palavra-passe predefinida: 1, 2, 3, 4, 5. Ao activar a segurança o ecrã seguinte é exibido no início e antes que o acesso ao menu de segurança seja permitido:

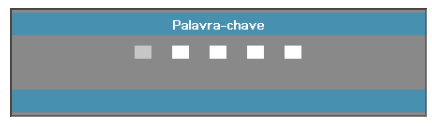

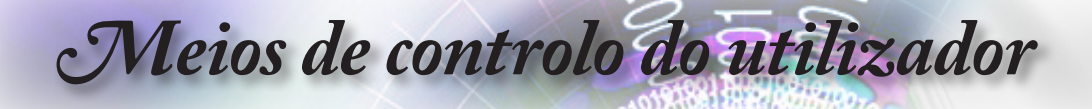

### Timer de segurança

Introduza o submenu do cronómetro de segurança.

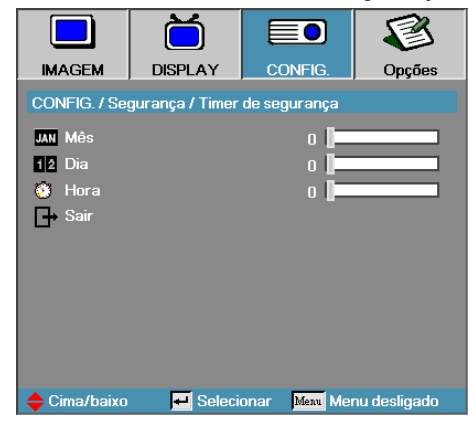

Introduza o mês, dias e horas que o projector pode ser usado sem introduzir a palavra-chave. sair para o menu de configuração activa o cronómetro de segurança.

Ao activar o menu, o projector usa uma palavra-chave nas datas e horas especificadas para permitir ligar o aparelho e aceder o menu de segurança.

Se o projector estiver em uso e o cronómetro de segurança estiver activo o ecrã seguinte exibe 60 segundos antes que a palavra-chave seja necessária.

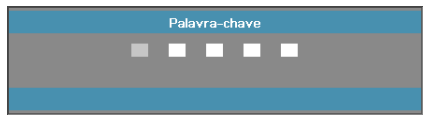
#### Mudar Senha

Use este submenu para alterar a palavra-chave de segurança do projector.

- 1. Seleccione alterar a palavra-chave do submenu de segurança. A caixa de diálogo Confirmar palavra-chave é exibida.
- 2. Seleccione Sim.

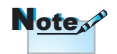

Se a palavra-chave for inserida três vezes o projector é fechado automaticamente depois de 10 segundos.

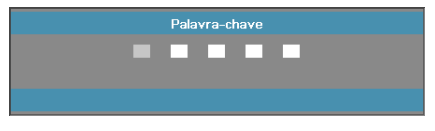

- 3. A palavra-chave é: <1> <2> <3> <4> <5>.
  - Um outro ecrã de palavra-chave é exibido.

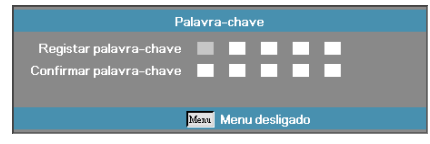

Introduza a nova palavra-chave duas vezes para fazer a verificação.

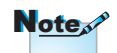

Se as novas palavras-chaves não corresponderem o ecrã de palavra-chanve é exibido novamente.

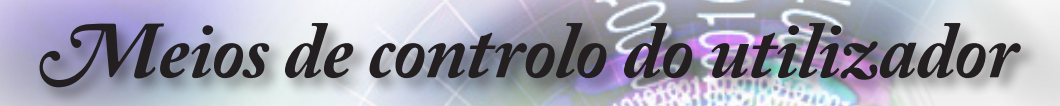

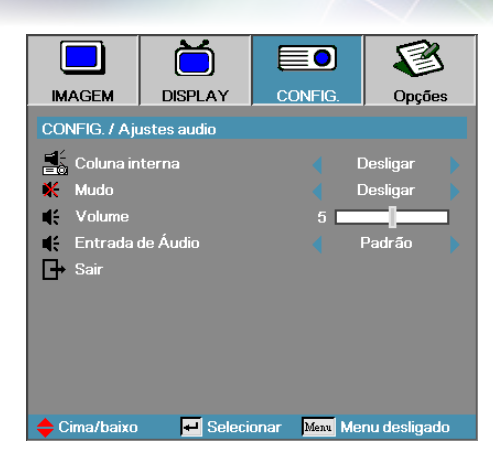

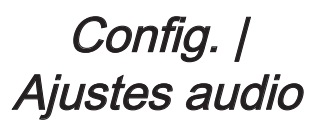

#### Coluna interna

- Desligar—desligar a coluna interna.
- Ligar—ligar a coluna interna.
- Mudo

Alterne o áudio ligar ou desligado.

- Desligar—o volume e áudio das colunas estão activados.
- Ligar—o volume e áudio das colunas estão desactivados.

#### Volume

Prima < para diminuir o volume.

Prima ► para aumentar o volume.

Entrada de Áudio

Prima ◀► para seleccionar a entrada da fonte de áudio.

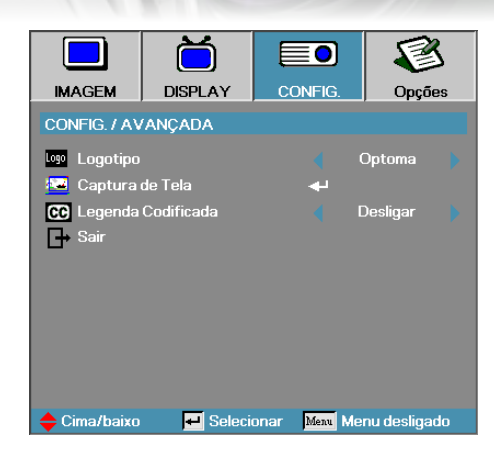

## Config. | Avançada

Português

#### Logotipo

Seleccione a exibição do ecrã durante o início.

- Optoma fornecido o ecrã de início padrão.
- Neutro-é a cor de fundo.

▶ Utilizador - captura de ecrá personalizado com a função de captura de logo.

#### Captura de Tela

Captura um ecrã exibido para usar como o ecrã de início.

- 1. Exibe o ecrã desejado no projector.
- 2. Seleccione Captura de logo do menu Avançada. Um ecrã de confirmação é exibido.

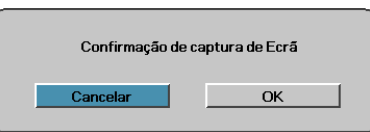

 Seleccione OK. Irá aparecer Captura de Ecrã em progresso. Quando terminar, irá Captura de Ecrã com sucesso. A captura de ecrã será guardada como Utilizador no menu logótipo.

#### Legenda Codificada

- Seleccione o ecrã para exibir closed captioning.
- Desligar a configuração padrão fornecida.
- CC1/CC2 o texto de legenda é exibido se disponível.

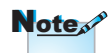

Somente um ecrã de início pode ser salvo de uma vez. As capturas seguintes substituem ficheiros anteriores limitados a 1920 x 1200 (Consulte a tabela de sincronizações nos Anexos)

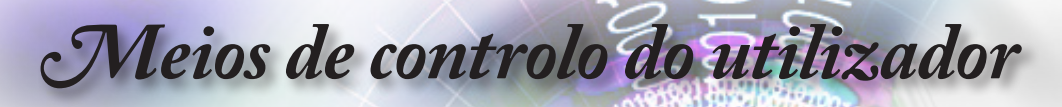

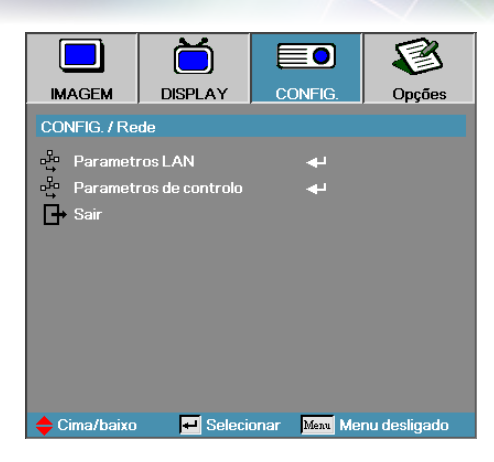

## Config. | Rede

### Parametros LAN

Aceda ao menu Parametros LAN. Consulte a página 41 para obter mais informações.

#### Parâmetros de controlo

Aceda ao menu Parâmetros de controlo. Consulte a página 42 para obter mais informações.

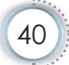

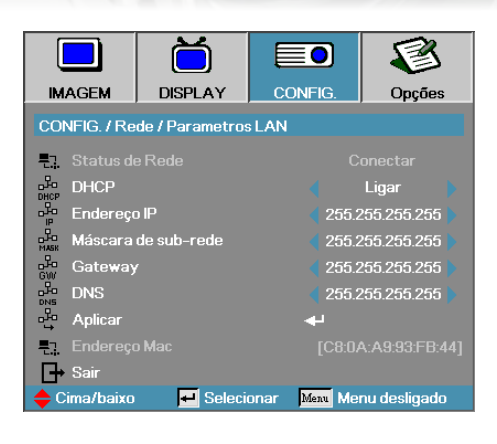

## *Config. | Rede | Parametros LAN*

Português

Se a ligação for bem sucedida o ecrã OSD mostrará a caixa de diálogo seguinte.

- Status de Rede-para mostrar informações sobre a rede.
- DHCP:

Ligar: Atribui um endereço IP para o projector do servidor DHCP automaticamente.

Desligar: Atribui um endereço IP manualmente.

- Endereço IP—Selecciona um endereço IP.
- Máscara de sub-rede—Selecciona número de máscara de sub-rede.
- Gateway—Selecciona o gateway padrão da rede conectada no projector.
- DNS—Selecciona o número DNS.
- Aplicar—Prima Entrar para aplicar a selecção.
- Endereço Mac—Só de leitura.

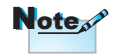

Só é possível aceder ao submenu Rede se estiver ligado um cabo de rede.

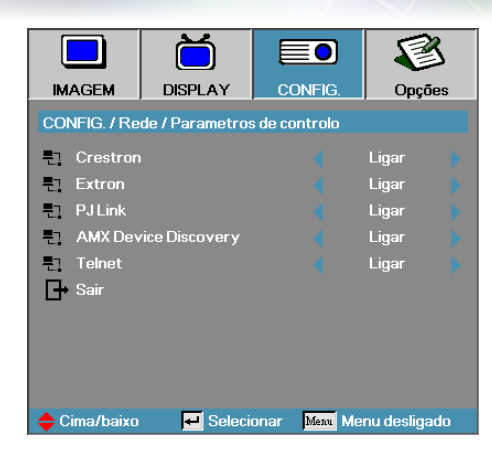

## *Config. | Rede | Parametros de controlo*

#### Crestron

Prima ◀► para activar/desactivar o Crestron.

Extron

Prima ◀► para activar/desactivar o Extron.

PJ Link

Prima ◀▶ para activar/desactivar o PJ Link.

AMX Device Discovery

Prima ◀▶ para activar/desactivar o AMX Device Discovery.

#### Telent

Prima ◀► para activar/desactivar o Telnet.

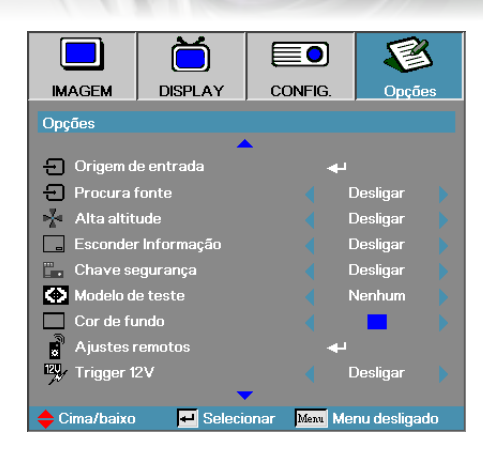

Opções

#### Origem de entrada

Introduz o submenu de fonte de entrada. Seleccione as fontes para digitalizar no início. Consulte a página 59 para obter mais detalhes.

#### Procura fonte

Bloqueia a fonte actual como a única fonte disponível, mesmo se o cabo for desligado.

- Ligar—somente a fonte actual é reconhecida como uma fonte de entrada.
- Desligar—todas as fontes seleccionadas na fonte de entrada Opções | Origem de entrada são reconhecidas como uma fonte de entrada.

#### Alta altitude

Ajusta a velocidade do ventilador para adaptar-se ao ambiente.

- Ligar—aumenta a velocidade do ventilador para a temperatura alta, umidade ou altitude.
- Desligar—regula a velocidade do ventilador para as condições nor-mais.

#### Esconder Informação

Suprime as mensagens de informações no ecrã projectado.

- Ligar—as mensagens de estado aparecem no ecrã durante a operação.
- Desligar—as mensagens de estado aparecem como normal no ecrã durante a operação.

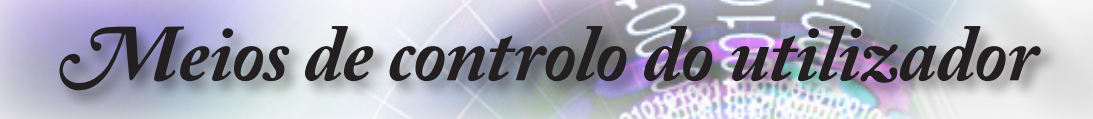

#### <u>Chave segurança</u>

Bloqueia os botões no painel superior do projector.

 Ligar—a mensagem de aviso exibe para confirmar o bloqueio de teclado.

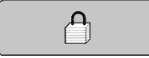

Desligar—o teclado do projector funcional como normal.

#### Modelo de teste

Apresentar um modelo de teste. As opções são: Grade (branco, verde, magenta), Branco e Nenhum.

#### Cor de fundo

Seleccione a cor de fundo desejado para a imagem projectada quando nenhuma fonte for dedetectada.

#### Ajustes remotos

Aceda ao menu Ajustes remotos. Consulte a página 47 para obter mais informações.

#### Trigger 12V

Prima ◀► para activar ou não a função 12V Trigger (Accionador 12V).

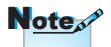

Mantenha premido o botão "ENTRAR" durante 5 segundos para desbloquear os botões

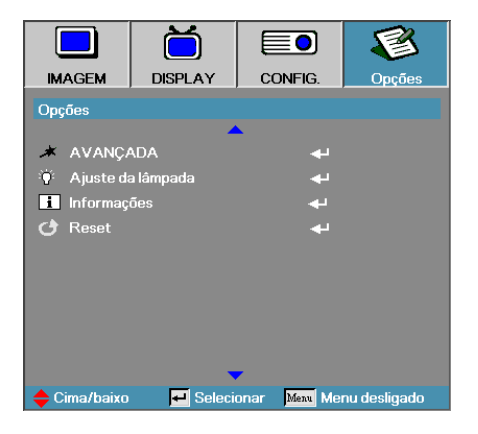

#### <u>Avançada</u>

Introduz o menu avançada. Consulte a página 48-49 para obter mais detalhes.

#### Ajuste da lâmpada

Introduza o menu de definição de cor. Consulte a páginas 50-51 para obter mais detalhes.

#### <u>Informações</u>

Apresentar informações sobre o projector.

#### Reset

Reajusta todas as opções para as definições de fábrica padrões.

|               | Ŏ             |               | 8            |
|---------------|---------------|---------------|--------------|
| IMAGEM        | DISPLAY       | CONFIG.       | Opções       |
| Opções / Orig | em de entrada |               |              |
| 🐨 VGA1        |               |               |              |
| 🐨 VGA2        |               |               |              |
| 💿 Video       |               |               |              |
| 🕒 S-Vide      | 0             | $\checkmark$  |              |
|               |               |               |              |
|               |               |               |              |
| 🛄 Display     | Port          |               |              |
| G→ Sair       |               |               |              |
| 🔶 Cima/baixo  | 💻 Selecia     | onar Menu Mer | nu desligado |

## *Opções | Origem de entrada*

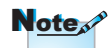

Se todas as fontes forem desactivadas o projector não pode exibir quaisquer imagens. Deixe sempre pelo menos uma fonte seleccionada.

#### Origem de entrada

Use esta opção para activar/desactivar fontes de entrada. Prima ▲ ou ▼ para seleccionar uma fonte, depois prima ◄ ou ► para activar/desactivar. Prima "ENTRAR" para finalizar a selecção. O projector não localizará as entradas que são desactivadas.

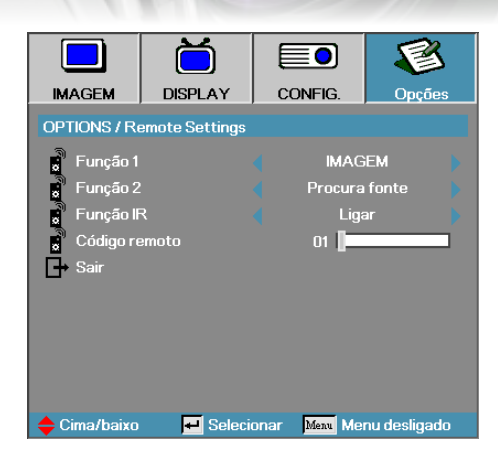

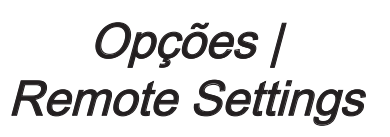

### Função 1

Defina a tecla F1 como tecla de atalho para Brilho, Contraste, Cor, Temperatura da cor ou Gama.

#### Função 2

Defina a tecla F2 como tecla de atalho para Bloqueio de origem, Projecção, Ajustes da lâmpada, Mudo, Zoom digital ou Volume.

#### Função IR

Active ou desactive a Função IR do projector.

#### Código remoto

Prima ◀► para definir o código remoto e prima "ENTRAR" para guardar a definição.

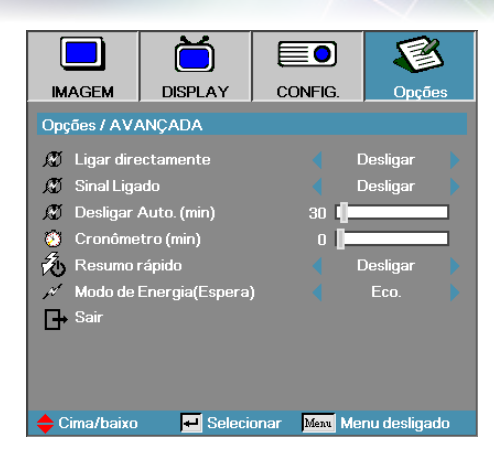

## Opções | Avançada

#### Ligar directamente

Activa ou desactiva a alimentação ligada directa.

- Ligar—o projector alimenta automaticamente ao fornecer a alimentação CA.
- Desligar—o projector deve ser ligado como normal.

#### Sinal Ligado

Activar ou desactivar a função Sinal Ligado

- Ligar—o projector liga automaticamente quando detector um sinal activo.
- Desligar—a alimentação é desligada manualmente com a detecção de um sinal activo.

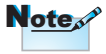

- 1. Apenas disponível se o modo Suspensão estiver activo.
- Caso o projector seja desligado mantendo a fonte de sinal introduzida (a fonte da última imagem é apresentada no ecrã), apenas será reiniciado se:
  - a. A fonte da última imagem for retirada, voltando a introduzir de seguida qualquer fonte de sinal.
  - b. Desligar e voltar a ligar o projector à fonte de alimentação.
- 3. A função Sinal ligado irá ignorar a definição Bloqueio de origem.

#### Desligar Auto. (min)

Define o intervalo de alimentação desligada automática. O projector desliga a lâmpada depois de 30 minutos sem sinal por definição padrão. O seguinte aviso é exibido 60 segundos antes de desligar.

O projector será fechado automaticamente 60 s

### Cronômetro (min)

Define o intervalor do cronómetro do estado em espera. O projector é desligado depois do período especificado de inactividade (independente do sinal). O seguinte aviso é exibido 60 segundos antes de desligar.

O projector será fechado automaticamente 60 s

### Resumo rápido

Se a opção Resumo rápido estiver activada, o projector pode retomar o funcionamento rapidamente desde que este esteja a voltar a ser ligado no espaço de 100 segundos após ter sido desligado.

#### Modo de Energia (Espera)

- Eco.: Escolha "Eco." para diminuir ainda mais a dissipação de energia < 0,5W.</li>
- Activo:Escolha "Activo" para voltar ao estado de suspensão normal e activar a porta de saída VGA.

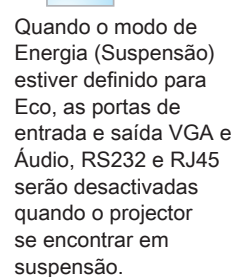

Note

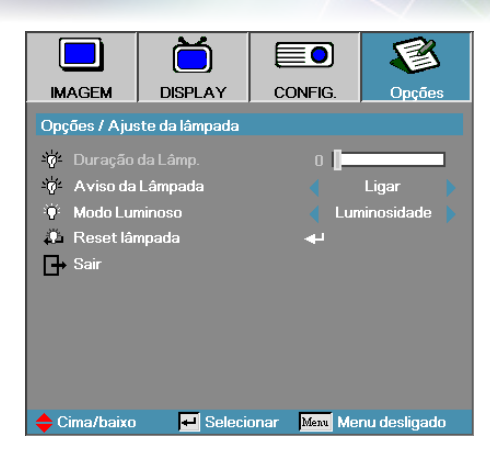

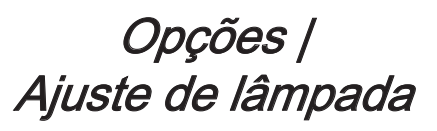

#### Duração da Lâmp.

Exibe o número de horas que a lâmpada ficou inactiva. Este item é somente para exibição.

#### Aviso da Lâmpada

Activa ou desactiva o lembrete da vida útil da lâmpada.

Ligar—a mensagem de aviso exibe quando a vida útil da lâmpada é menor do que 30 horas.

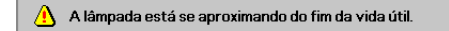

Desligar—a mensagem de aviso é exibida.

#### Modo Luminoso

Seleccione o modo de brilho da lâmpada.

- Brilho—a definição padrão.
- Dynamic—permite que o projector ajuste áreas escuras e claras da imagem projectada controlando automaticamente a potência da lâmpada, de 100 a 30%.
- Eco+—reduz o brilho da lâmpada entre 80 a 30% para aumentar a duração da lâmpada.

#### Reset lâmpada

Depois de substituir a lâmpada reinicie o cronómetro da lâmpada para reflectir acuradamente a sua nova vida útil.

1. Seleccione Reset lâmpada.

Um ecrã de confirmação é exibido.

| Confirmar re | ajuste da lâmpada |
|--------------|-------------------|
| Não          | Sim               |

2. Seleccione Sim para reiniciar o cronómetro da lâmpada para zero.

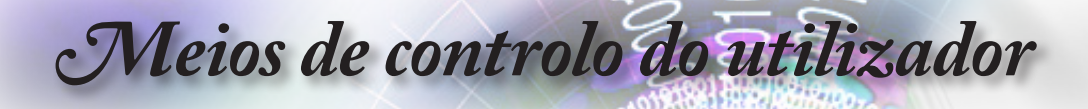

## LAN\_RJ45

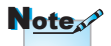

- O projector liga ao LAN, use por favor Cabo Normal Ethernet.
- Posto-a-posto (PC liga ao projector directamente), use por favor Cabo Crossover Ethernet.

Para operar de forma fácil e simples o projector Optoma fornece diversas funções de gestão remota e de rede.

A função da LAN/RJ45 através da rede, tal como gestão remota: configurações Alimentação ligada/desligada, Brilho e Contraste. Além disso, as informações de status do projector, tais como: Fonte de vídeo, Som-mudo, etc.

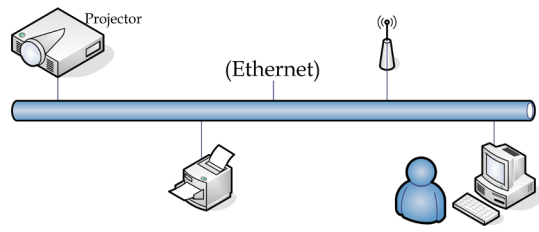

#### Funcionalidades do terminal de LAN com fios

O projector pode ser controlado a partir de um PC (computador portátil) ou outro dispositivo externo através da porta LAN/RJ45 e compatível com Crestron / Extron / AMX (Device Discovery) / PJLink.

- Crestron é uma marca registada da Creston Electronics, Inc. dos Estados Unidos.
- Extron é uma marca registada da Extron Electronics, Inc. dos Estados Unidos.
- AMX é uma marca registada da AMX LLC dos Estados Unidos.
- Foi efectuado pedido do registo de marca e logótipo do PJLink pela JBMIA no Japão, Estados Unidos da América e outros países.

#### Dispositivos externos suportados

Este projector é suportado pelos comandos especificados do controlador da Crestron Electronics e software relacionado (ex.: RoomView<sup>®</sup>).

http://www.crestron.com/

Este projector é compatível com dispositivos Extron.

http://www.extron.com/

Este projector é suportado por AMX (Device Discovery).

http://www.amx.com/

Este projector suporta todos os comandos PJLink Class1 (Versão 1.00).

http://pjlink.jbmia.or.jp/english/

Para mais informações sobre os diversos tipos de dispositivos externos que podem ser ligados à porta LAN/RJ45 e controlar remotamente o projector, assim como comandos de controlo relacionados para cada dispositivo externo, entre em contacto directo com o centro de assistência.

#### LAN\_RJ45

 Conecte um cabo RJ45 nas portas RJ45 do projector e do PC (computador portátil).

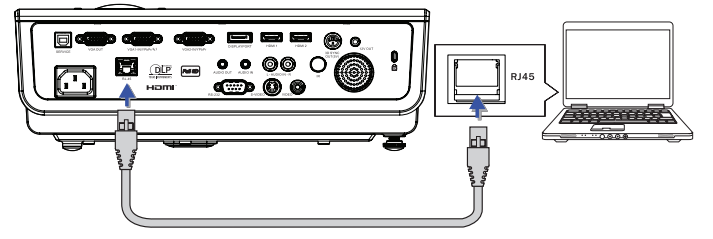

 No PC (computador portátil) seleccione Iniciar -> Painel de Controlo -> Ligações de rede.

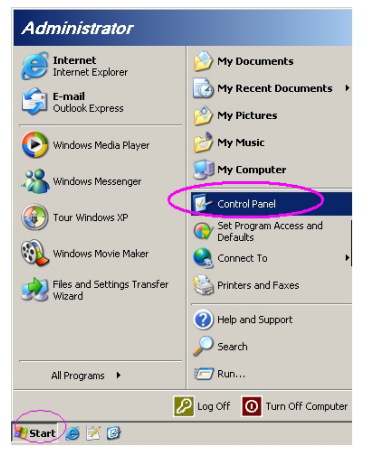

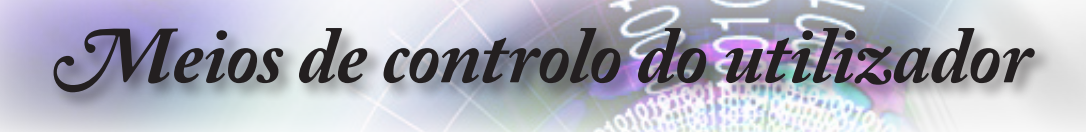

 Clique com o botão direito do rato na sua Conexão Local de área e seleccione Propriedade.

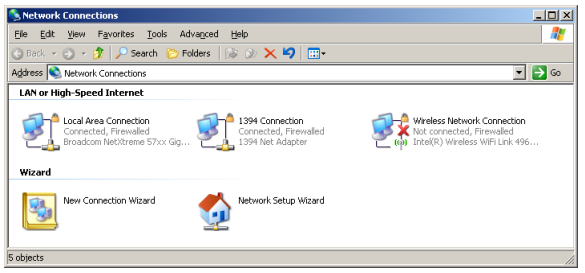

4. Na janela Properties, seleccione a Geral guia e seleccione Protocol TCP/IP.

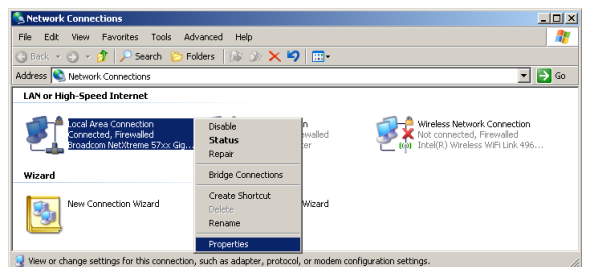

5. Clique Propriedade.

| 🚣 Local Area Connection Properties 🔹 🔋 🗙                                                                                                    |
|----------------------------------------------------------------------------------------------------|
| General Advanced                                                                                                    |
| Connect using:                                                                                                    |
| Broadcom NetXtreme 57xx Gigabit Cc Configure                                                                                                    |
| This connection uses the following items:                                                                                                    |
| 🗹 📮 QoS Packet Scheduler 📃                                                                                                    |
| Network Monitor Driver                                                                                                    |
| Internet Protocol (TCP/IP)                                                                                                    |
|                                                                                                    |
|                                                                                                    |
| Install Uninstal Properties                                                                                                    |
| Description                                                                                                    |
| Transmission Control Protocol/Internet Protocol. The default<br>wide area network protocol that provides communication<br>across diverse interconnected networks. |
| Show icon in notification area when connected                                                                                                    |
| Notify me when this connection has limited or no connectivity                                                                                                    |
|                                                                                                    |
|                                                                                                    |
| OK Cancel                                                                                                    |
|                                                                                                    |

 Preencha o endereço IP e a máscara de sub-rede e depois prima OK.

| Internet Protocol (TCP/IP) Propertie                                                                              | es <u>?</u> X                                                            |
|----------------------------------------------------------------------------------------------------|--------------------------------------------------------------------------|
| General                                                                                                    |                                                                          |
| You can get IP settings assigned autor<br>this capability. Otherwise, you need to<br>the appropriate IP settings. | natically if your network supports<br>ask your network administrator for |
| O Dbtain an IP address automatica                                                                                 | ly l                                                                     |
| Use the following IP address:                                                                                     |                                                                          |
| IP address:                                                                                                    | 10 . 10 . 10 . 99                                                        |
| Sybnet mask:                                                                                                    | 255.255.255.0                                                            |
| Default gateway:                                                                                                  |                                                                          |
| C Obtain DNB server address auto                                                                                  | matically                                                                |
| Use the following DNS server ad                                                                                   | dresses:                                                                 |
| Preferred DNS server:                                                                                             |                                                                          |
| Alternate DNS server:                                                                                             |                                                                          |
|                                                                                                    | Advanced                                                                 |
|                                                                                                    | OK Cancel                                                                |

- 7. Prima o botão Menu no projector.
- 8. Seleccione o menu OSD-> Config. -> Rede-> Parametros de LAN.
- 9. Insira o seguinte:
  - DHCP: Desactivado
  - Endereço IP: 10.10.10.10
  - Máscara de sub-rede: 255.255.255.0
  - Gateway: 0.0.0.0
  - DNS: 0.0.0.0
- 10. Prima "ENTRAR"/ ► para confirmar as configurações.
- 11. Abra o navegador de Internet (por exemplo, o Microsoft Internet Explorer com Adobe Flash Player 9.0 ou superior).

| 🖉 Welcom | to Tabbed Browsing - Windows Internet Explorer                                                                                                    |              |
|----------|----------------------------------------------------------------------------------------------------|--------------|
| 00       | e http://10.10.10.10/                                                                                                    | - 4 × 1      |
| * *      | Welcome to Tabled Browsing                                                                                                    | <u>6</u> • 6 |
| *        | You've opened a new tab                                                                                                    |              |
|          | With tab' you care:<br>• Use one Internet Explorer window to view all your webpages.<br>• Open Inits in a baidground tab while viewing the page you're on.<br>• Save and open multiple webpages at once by using favorites and home page tabs. |              |

12. Na barra de endereço, introduza o endereço IP: 10.10.10.10

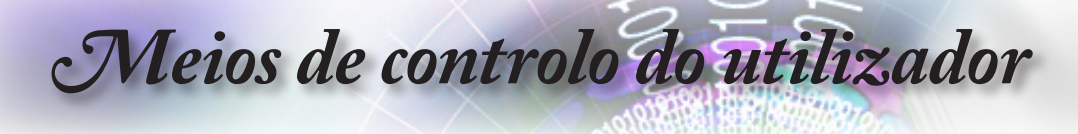

#### 13. Prima "ENTRAR" / ►.

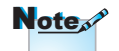

Para mais informações, visite http://www. crestron.com O projector está configurado para gestão remota. A função da LAN/RJ45 é exibida conforme a seguir.

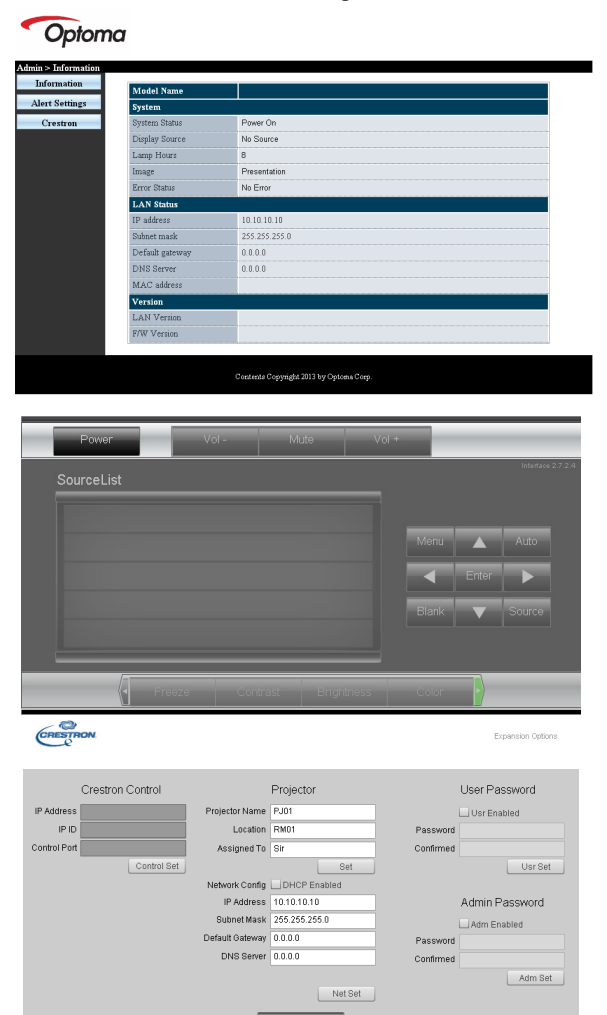

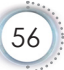

| Categoria            | Item                | Comprimento<br>(caracteres) |
|----------------------|---------------------|-----------------------------|
|                      | Endereço IP         | 15                          |
| Controlo Crestron    | ID do IP            | 3                           |
|                      | Porta               | 5                           |
|                      | Nome do projector   | 10                          |
| Projector            | Local               | 10                          |
|                      | Atribuído a         | 10                          |
|                      | DHCP (activado)     | (N/D)                       |
|                      | Endereço IP         | 15                          |
| Configuração da rede | Máscara de sub-rede | 15                          |
|                      | Gateway predefinido | 15                          |
|                      | Servidor de DNS     | 15                          |
|                      | Activada            | (N/D)                       |
| Senha de utilizador  | Nova senha          | 10                          |
|                      | Confirmar           | 10                          |
|                      | Activada            | (N/D)                       |
| Senha admin          | Nova senha          | 10                          |
|                      | Confirmar           | 10                          |

Para mais informações, queira visitar http://www.crestron.com

#### Configuração de alertas por e-mail

- Certifique-se de que o utilizador consegue aceder à página inicial da função LAN RJ45 através do navegador Web (por exemplo, Microsoft Internet Explorer v6.01/v8.0)
- Na página inicial da LAN/RJ45, clique em Alert Settings (Definições de alertas).

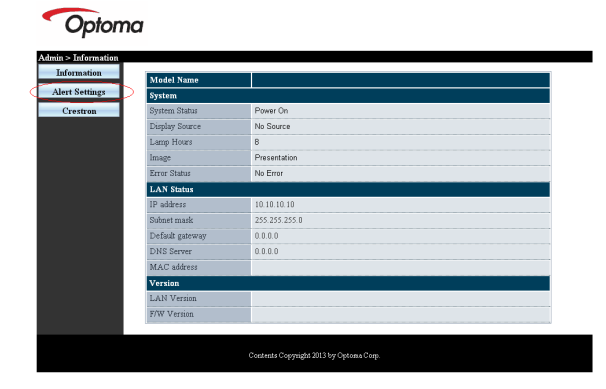

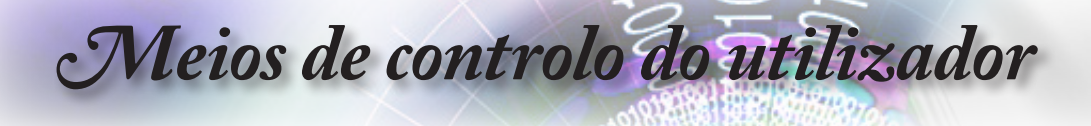

 Estas caixas de entrada na Alert Settings (Definições de alertas) encontram-se vazias por predefinição.

| Information | SMTP setting                                                    |               | Email Set                   | ling                            | Alert Condition                                                               |
|-------------|-----------------------------------------------------------------|---------------|-----------------------------|---------------------------------|-------------------------------------------------------------------------------|
| Crestron    | Server<br>Address<br>Port 25<br>User<br>Name<br>Password<br>Mai | Server Apply] | To<br>Cc<br>Subject<br>From | Projector Warring Information ( | □ Fan Errer<br>□ Lang Errer<br>□ High Tenge Errer<br>(Aggig) (Send Test Mail) |

- 4. Para o Envio de alertas por e-mail, introduza o seguinte:
  - O campo SMTP é o servidor de e-mail para o envio de e-mails (protocolo SMTP). Este campo é obrigatório.
  - O campo Para é o endereço de e-mail do destinatário (por exemplo, o administrador do projector). Este campo é obrigatório.
  - O campo Cc envia uma cópia com conhecimento do alerta para o endereço de e-mail especificado. Este campo é opcional (por exemplo, o assistente do administrador do projector).
  - O campo De é o endereço de e-mail do remetente (por exemplo, o administrador do projector). Este campo é obrigatório.
  - Seleccione as condições de alerta marcando as caixas desejadas.

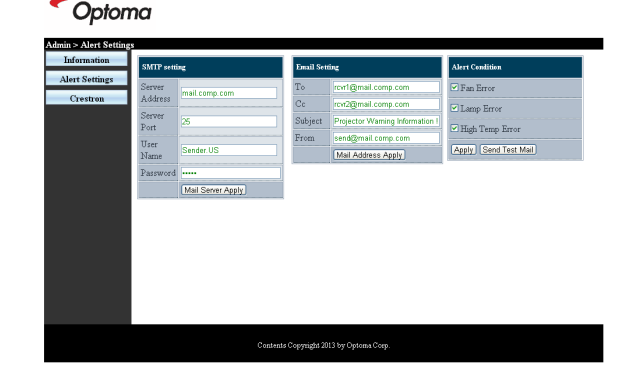

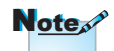

Preencha todos os campos tal como especificado. O utilizador pode clicar em Send Test Mail (Enviar correio electrónico teste) para testar qual a definição correcta. Para enviar um alerta por e-mail com êxito, deverá seleccionar as condições de alerta e introduzir um endereço de e-mail válido.

#### Função RS232 by Telnet

Para além do projector ligado à interface RS232 com comunicação "HyperTerminal" pelo controlo do comando RS232 dedicado, existe um controlo de comando RS232 alternativo, chamado "RS232 by TELNET" para a interface LAN/RJ45.

## Guia de consulta rápida para a função "RS232 by <u>TELNET"</u>

Verifique e obtenha o endereço IP no menu OSD do projector.

Certifique-se de que consegue aceder à página web do projector através do seu computador portátil/PC.

Certifique-se de que desactiva as definições do firewall do Windows no caso de a função "TELNET" estar a ser filtrada pelo computador portátil/PC.

| Internet     Internet Explorer     | My Documents                                             |
|------------------------------------|----------------------------------------------------------|
| E-mail<br>Microsoft Office Outlook | My Recent Documents                                      |
| Windows Media Player               | My Pictures                                              |
| OpenOffice.org Writer              | My Computer                                              |
| Set Program Access and Defaults    | Control Panel                                            |
| MSN Explorer                       | <ul> <li>Defaults</li> <li>Printers and Faxes</li> </ul> |
| Outlook Express                    | (2) Help and Support                                     |
| X Windows Messenger                | >>> Search                                               |
| All Programs 🕨                     | 7 Run                                                    |

 Iniciar => Todos os programas > Acessórios => Linha de comandos.

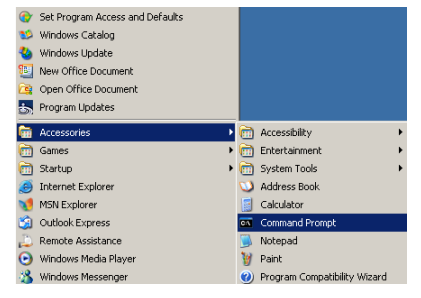

- Introduza o formato do comando como abaixo exemplificado: telnet ttt.xxx.yyy.zzz 23 (tecla "Entrar" premida) (ttt.xxx.yyy.zzz: Endereço IP do projector)
- Com a operação de ligação a Telnet concluída com êxito, o utilizador terá disponível o comando de RS232 e, ao premir a tecla"Entrar", o comando de RS232 estará operacional.

#### Como activar o TELNET no Windows VISTA / 7

A função "TELNET" não está incluída por predefinição na instalação do Windows VISTA. No entanto, o utilizador pode adquiri-la ao activar ou desactivar as funcionalidades do Windows.

1. Aceda ao "Painel de controlo" no Windows VISTA.

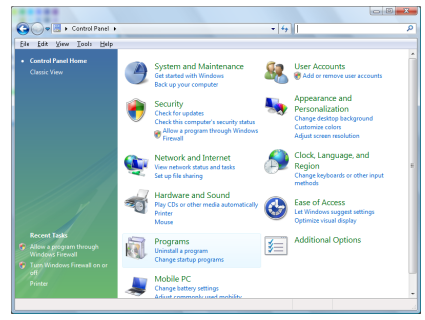

2. Clique em "Programas".

| 54 gdit Yoew Icols He                                                                | P                                                                                  | 1.1.1                                       |          |
|--------------------------------------------------------------------------------------|------------------------------------------------------------------------------------|---------------------------------------------|----------|
| Tasks<br>View installed updates<br>Get new programs online at<br>Windows Marketplace | Uninstall or change a program<br>To uninstall a program, select it from the list a | nd then click "Uninstall", "Change", or "Re | spair".  |
|                                                                                      | Condition of 111 August of                                                         |                                             |          |
|                                                                                      | Name                                                                               | Publisher                                   | Installe |
| 🦻 <u>Turn Windows features on cr</u>                                                 | 1007-Zip 457                                                                       |                                             | 11/21/.  |
|                                                                                      | 是Acrobat.com                                                                       | Adobe Systems Incorporated                  | 11/21/   |
|                                                                                      | Adobe AIR                                                                          | Adobe Systems Inc.                          | 11/21/   |
|                                                                                      | 💋 Adobe Flash Player 18 Plugin                                                     | Adobe Systems Incorporated                  | 12/23/   |
|                                                                                      | Z Adobe Flash Player ActiveX                                                       | Adobe Systems Incorporated                  | 9/18/2   |
|                                                                                      | Adobe Reader 9                                                                     | Adobe Systems Incorporated                  | 11/21/   |
|                                                                                      | Apple Software Update                                                              | Apple Inc.                                  | 11/26/   |
|                                                                                      | AWS Free 8.0                                                                       | AMG Technologies                            | 2/5/20   |
|                                                                                      | Conecant HDA D338 MDC V.92 Modern                                                  |                                             | 9/18/2   |
|                                                                                      | 🔜 Dell Touchped                                                                    | Alps Electric                               | 9/18/2   |
|                                                                                      | C DixX Codec                                                                       | DixX, Inc.                                  | 11/20/   |
|                                                                                      | DivX Converter                                                                     | Divik, Inc.                                 | 11/28/   |
|                                                                                      | HE-TECH PICC-Lite VS.68PL1                                                         | HE-TECH Software                            | 11/20/   |
|                                                                                      | InfraRecorder                                                                      |                                             | 1/23/2   |
|                                                                                      | Thtel(R) PROSet/Wireless Software                                                  | Intel Corporation                           | 9/18/2   |
|                                                                                      | Internet Explorer Developer Toolbar                                                | Microsoft                                   | 11/24/   |
|                                                                                      |                                                                                    |                                             |          |

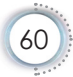

 Seleccione "Activar ou desactivar funcionalidades do Windows" para abrir

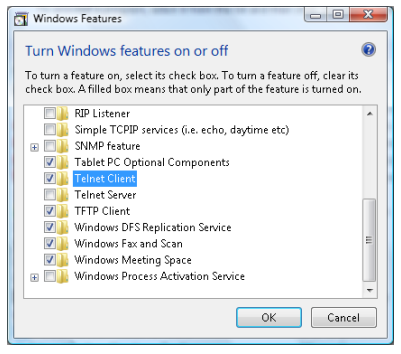

4. Seleccione a opção "Cliente Telnet" e prima o botão "OK".

| Please w | ait while t | he feature | s are con | figured. |
|----------|-------------|------------|-----------|----------|
| This mig | ht take se  | veral mini | utes.     |          |
|          |             |            |           |          |
|          |             |            |           |          |

Folha de dados para a função "RS232 by TELNET":

- 1. Telnet: TCP.
- 2. Porta Telnet: 23 (para mais detalhes, entre em contacte com o centro de assistência).
- 3. Utilitário Telnet: "TELNET.exe" no Windows (modo da consola)
- 4. Interrupção normal do controlo RS232-by-Telnet: Feche o utilitário Telnet do Windows directamente através da ligação a TELNET.

Limitação 1 para aplicação Telnet-Control: existem menos de 50 bytes para payload de rede sucessivo para a aplicação Telnet-Control.

Limitação 2 para aplicação Telnet-Control: existem menos de 26 bytes para um comando de RS232 completo para a aplicação Telnet-Control.

Limitação 3 para aplicação Telnet-Control: O atraso mínimo para o comando de RS232 seguinte deve ser superior a 200 (m).

(\*, no Windows XP, utilitário "TELNET.exe" incorporado, com tecla "Enter" premida será apresentado o código de nova linha e símbolo de retorno.)

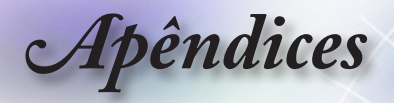

## Resolução de problemas

Se tiver qualquer problema com o seu projector, consulte a informação seguinte. Se o problema persistir, entre em contacto com seu fornecedor ou com o centro de assistência.

### Imagem

#### Não aparece nenhuma imagem no ecrã

- Certifique-se de que todos os cabos e ligações de alimentação estão correctamente ligados como descrito na secção "Instalação".
- Certifique-se de que os pinos dos conectores não estão dobrados ou partidos.
- Verifique se a lâmpada de projecção foi correctamente instalada. Consulte a secção "Substituição da lâmpada".
- Certifique-se de que removeu a tampa da lente e de que o projector está ligado.

#### A imagem não está focada

- Certifique-se de que removeu a tampa da lente.
- Ajuste o anel de focagem existente na lente do projector.
- Certifique-se de que o ecrã de projecção se encontra à distância correcta do projector.Consulte a página 16-17.

#### A imagem é ampliada no modo de 16:9 do DVD

- Ao reproduzir um DVD anamórfico ou um DVD de 16:9, o projector mostra a imagem no formato de 16:9.
- Se quiser reproduzir um DVD em formato LBX, altere o formato para LBX no menu do projector.
- Se quiser reproduzir um DVD em formato 4:3, altere o formato para 4:3 no menu do projector.
- Se a imagem continuar ampliada, terá também de ajustar a relação de aspecto tendo em conta o seguinte:
- Defina o formato de visualização para 16:9 (ecrã largo) no leitor de DVDs.

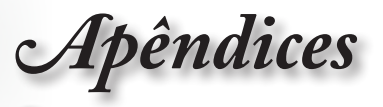

#### A imagem está muito pequena ou muito grande

- Ajuste o nível de zoom da lente.
- Aproxime ou afaste o projector do ecrã.
- Prima o botão [Menu] no projector, vá até "Display-->Formato".
   Experimente as diferentes opções.

#### A imagem apresenta-se inclinada nos lados:

- Na medida do possível, reposicione o projector de forma a que este fique centrado relativamente ao ecrã e por baixo da parte inferior do ecrã e use o PureShift para ajustar a posição da imagem.
- Use a opção "Display--> Trapézio vertic." no menu mostrado no ecrã para ajustar.

#### A imagem está invertida

 Seleccione "Sistema-->Dir de Pro" no menu mostrado no ecrã e ajuste a direcção de projecção.

### Outros

#### O projector deixa de responder aos comandos

Se possível, desligue o projector, de seguida desligue o cabo de alimentação e aguarde pelo menos 20 segundos até voltar a ligar.

#### A lâmpada queimou ou emite estalidos

Quando a lâmpada chega ao fim da sua vida útil esta queima--se e emite um som tipo estalido. Se isto acontecer, o projector não ligará novamente até que o módulo da lâmpada tenha sido substituído. Para substituir a lâmpada, siga os procedimentos da secção "Substituição da lâmpada" na página 66.

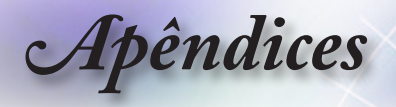

### LEDs indicadores de estado do projector

|                                             | LED Power                                                 | LED Temp                         | LED Lamp   |
|---------------------------------------------|-----------------------------------------------------------|----------------------------------|------------|
| Significado                                 | 0                                                         |                                  |            |
| Significado                                 | Power                                                     | Temp                             | Lamp       |
|                                             | (Verde)                                                   | (Vermelho)                       | (Vermelho) |
| Em suspensão<br>(ligar cabo de alimentação) | A piscar<br>lentamente<br>de 2 em<br>2 seg                | 0                                | 0          |
| Alimentação ligada (a aquecer)              | A piscar<br>de 0,5 em<br>0,5 seg                          | 0                                | 0          |
| Alimentação e lâmpada ligada                | *                                                         | 0                                | 0          |
| Desligar (arrefecer)                        | A piscar<br>de 1 em<br>1 seg<br>< 10 seg para<br>desligar | 0                                | 0          |
| Erro (falha na lâmpada)                     | A piscar<br>de 0,5 em<br>0,5 seg                          | 0                                | *          |
| Erro (falha na ventoinha)                   | A piscar<br>de 0,5 em<br>0,5 seg                          | A piscar<br>de 0,5 em<br>0,5 seg | 0          |
| Erro (sobreaquecimento)                     | A piscar<br>de 0,5 em<br>0,5 seg                          | *                                | 0          |

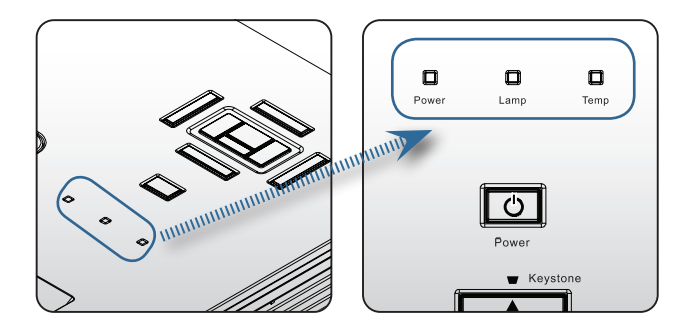

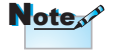

Aceso e estável => — Desligado => 〇

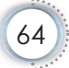

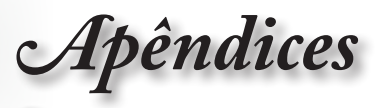

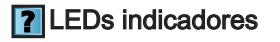

#### Mensagens mostradas no ecrã

- Falha da Ventoinha:
   O projector vai desligar-se automáticamente.
- Sobreaquecimento:
   O projector vai desligar-se-á automáticamente.
- Substituição da lâmpada:
   A lâmpada está se aproximando do film da vida útil.
   Substituição Sugerida.

🚹 🗛 lâmpada está se aproximando do fim da vida útil.

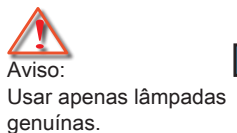

### Controlo remoto

#### P Se o controlo remoto não funcionar

- Usar apenas lâmpadas genuínas. Verifique se o ângulo de funcionamento do controlo remoto está a ±15 ° tanto na horizontal como na vertical relativamente ao receptor IV existente no projector.
  - Certifique-se de que não existem quaisquer obstáculos entre o controlo remoto e o projector. Mova o controlo remoto para uma distância de cerca de 7 metros do projector.
  - Certifique-se de que as pilhas estão correctamente introduzidas.
  - Substitua as pilhas se estas estiverem gastas.

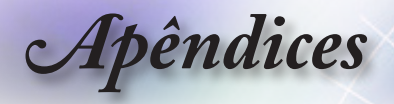

### Substituição da lâmpada

O projector detecta automaticamente a vida útil da lâmpada. Quando a lâmpada estiver a chegar ao fim da sua vida útil, receberá uma mensagem de aviso.

🚹 🛛 A lâmpada está se aproximando do fim da vida útil.

Quando vir esta mensagem, contacte a loja onde comprou o projector ou o centro de assistência para substituição da lâmpada com a maior brevidade possível. Certifique-se de que o projector arrefeceu durante pelo menos 30 minutos antes de substituir a lâmpada.

Aviso: O compartimento da lâmpada está quente! Deixe-o arrefecer antes de substituir a lâmpada!

Aviso: Para reduzir o risco de ferimentos, não deixe cair o módulo da lâmpada e não toque na lâmpada. A lâmpada pode estilhaçar e provocar ferimentos se a deixar cair.

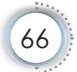

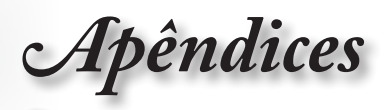

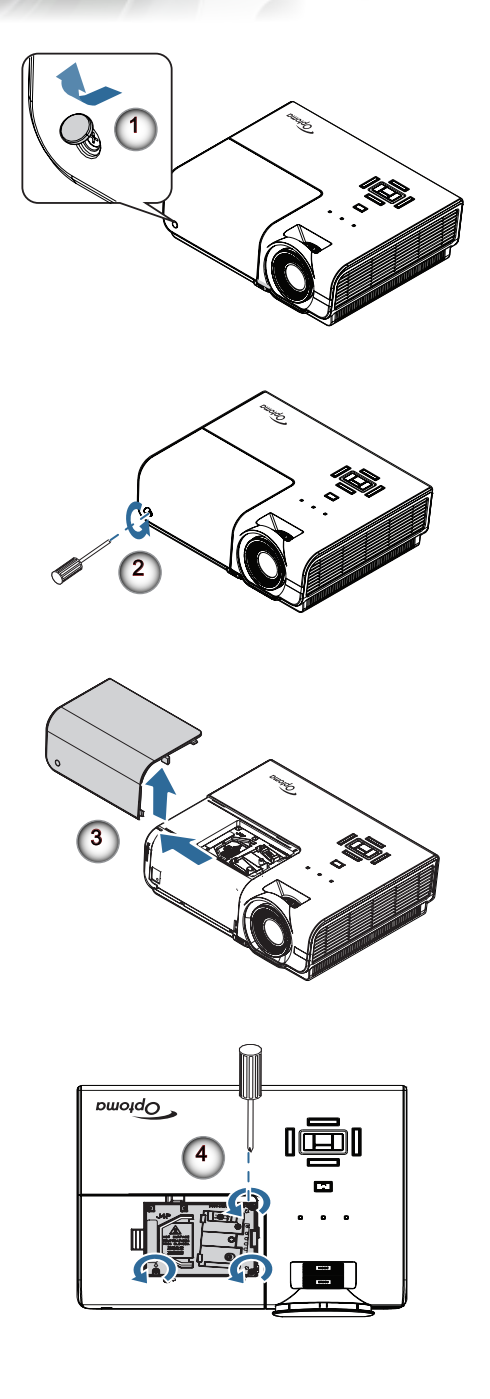

Português

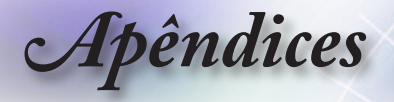

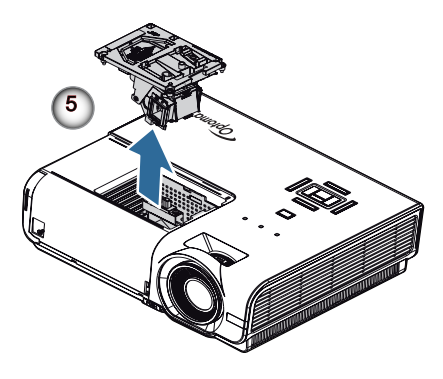

#### Procedimento para substituição da lâmpada:

- 1. Desligue o projector premindo o botão de alimentação.
- 2. Deixe o projector arrefecer durante pelo menos 30 minutos.
- 3. Desligue o cabo de alimentação.
- 4. Remova o parafuso da tampa.
- 5. Remova o parafuso existente na tampa do compartimento da lâmpada. 🛛
- 6. Remova a tampa do compartimento da lâmpada.
- 7. Remova os três parafusos do módulo da lâmpada. Levante a alavanca do módulo. **9**
- Puxe firmemente a alavanca do módulo para remover o módulo da lâmpada. G

Para substituir a lâmpada, siga as etapas anteriores pela ordem inversa. Durante a instalação, alinhe o módulo da lâmpada com o conector e certifique-se de que ambos estão alinhados para evitar danos.

9. Ligue o projector e faça a reposição da lâmpada depois de ter substituído o módulo da mesma.

Reposição da lâmpada: (i) Prima "Menu" -> (ii) Seleccione "Opções" -> (iii) Seleccione "Ajuste da lâmpada" -> (iv) Seleccione "Reset lâmpada" -> (v) Seleccione "Sim".

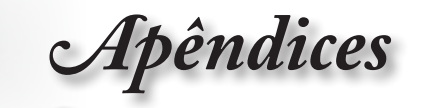

## Modos de compatibilidade

### Compatibilidade de vídeo

| NTSC  | NTSC M/J, 3,58MHz, 4,43MHz                    |
|-------|-----------------------------------------------|
| PAL   | PAL B/D/G/H/I/M/N, 4,43MHz                    |
| SECAM | SECAM B/D/G/K/K1/L, 4,25/4,4 MHz              |
| SDTV  | 480i/p, 576i/p                                |
| HDTV  | 720p(50/60Hz), 1080i(50/60Hz), 1080P(50/60Hz) |

### Descrição detalhada dos formatos de vídeo

| Sinal          | Resolução   | Taxa de<br>actualização (Hz) | Notas                              |
|----------------|-------------|------------------------------|------------------------------------|
| TV(NTSC)       | 720 x 480   | 60                           | Para Vídeo<br>composto<br>/S-video |
| TV(PAL, SECAM) | 720 x 576   | 50                           |                                    |
| SDTV (480I)    | 640 x 480   | 60                           | Para componente                    |
| SDTV (480P)    | 640 x 480   | 60                           |                                    |
| SDTV (576I)    | 768 x 576   | 50                           |                                    |
| SDTV (576P)    | 768 x 576   | 50                           |                                    |
| HDTV (720p)    | 1280 x 720  | 50/60                        |                                    |
| HDTV (1080I)   | 1920 x 1080 | 50/60                        |                                    |
| HDTV (1080p)   | 1920 x 1080 | 24/50/60                     |                                    |

Apêndices

### Compatibilidade do computador - normas VESA

Sinal do computador (compatível com RGB analógico

| Sinal        | Resolução        | Taxa de<br>actualização       | Notas           |
|--------------|------------------|-------------------------------|-----------------|
| VGA          | 640 X 480        | (Hz)                          | Mac 60/72/85/   |
| VGA          | 040 × 400        | 00/07/12/03                   | IVIAC 00/12/03/ |
| SVGA         | 800 X 600        | 56/60 (*2)/72/<br>85/120 (*2) | Mac 60/72/85    |
| XGA          | 1024 X768        | 60 (*2)/70/75/<br>85/120 (*2) | Mac 60/70/75/85 |
| HDTV (720P)  | 1280 x 720       | 50/60 (*2)/<br>120 (*2)       | Mac 60          |
| WXGA         | 1280 x 768       | 60/75/85                      | Mac 60/75/85    |
|              | 1280 x 800       | 60 (*2)/120 (*2)              | Mac 60          |
|              | 1366 x 768       | 60                            | Mac 60          |
| WXGA+        | 1440 x 900       | 60                            | Mac 60          |
| SXGA         | 1280 x 1024      | 60/75/85                      | Mac 60/75       |
| SXGA+        | 1400 x 1050      | 60                            |                 |
| UXGA         | 1600 x 1200      | 60                            |                 |
| HDTV (1080p) | 1920 x 1080      | 24/50/60                      | Mac 60          |
| WUXGA        | 1920 x 1200 (*1) | 60                            | Mac 60          |

(\*1) 1920 x 1200 a 60Hz apenas suporta a função RB (Redução de branqueamento).

(\*2) Sincronização 3D para projector True 3D

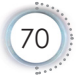

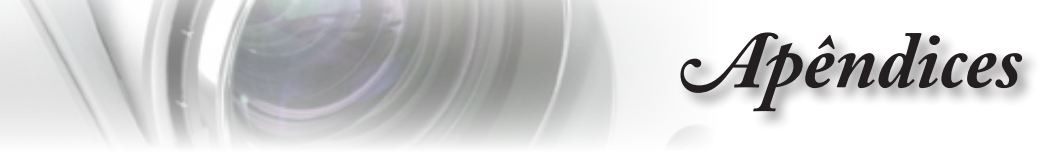

### Sinal de entrada para HDMI/DVI-D

|                       | Taxa de          |                             |                 |  |
|-----------------------|------------------|-----------------------------|-----------------|--|
| Sinal                 | Resolução        | actualização                | Notas           |  |
|                       | 1                | (Hz)                        |                 |  |
| VGA                   | 640 x 480        | 60                          | Mac 60/72/85    |  |
| SVGA                  | 800 x 600        | 60(*2)/72/<br>85/120(*2)    | Mac 60/72/85    |  |
| XGA                   | 1024 x 768       | 60(*2)/70/75/<br>85/120(*2) | Mac 60/70/75/85 |  |
| SDTV (480i)           | 640 x 480        | 60                          |                 |  |
| SDTV (480p)           | 640 x 480        | 60                          |                 |  |
| SDTV (576i)           | 768 x 576        | 50                          |                 |  |
| SDTV (576p)           | 768 x 576        | 50                          |                 |  |
| WSVGA<br>(1024 x 600) | 1024 x 600       | 60                          |                 |  |
| HDTV (720p)           | 1280 x 720       | 50(*2)/60/<br>120(*2)       | Mac 60          |  |
| WXGA                  | 1280 x 768       | 60/75/85                    | Mac 75          |  |
|                       | 1280 x 800       | 60(*2)/120(*2)              | Mac 60          |  |
|                       | 1366 x 768       | 60                          | Mac 60          |  |
| WXGA+                 | 1440 x 900       | 60                          | Mac 60          |  |
| SXGA                  | 1280 x 1024      | 60/75/85                    | Mac 60/75       |  |
| SXGA+                 | 1400 x 1050      | 60                          |                 |  |
| UXGA                  | 1600 x 1200      | 60                          |                 |  |
| HDTV (1080i)          | 1920 x 1080      | 50/60                       |                 |  |
| HDTV (1080p)          | 1920 x 1080      | 24/30/50/60                 | Mac 60          |  |
| WUXGA                 | 1920 x 1200 (*1) | 60                          | Mac 60          |  |

- (\*1) 1920 x 1200 a 60Hz apenas suporta a função RB (Redução de branqueamento).
- (\*2) Suporte para 3D.

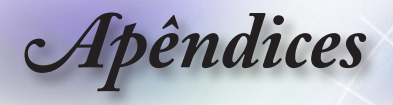

### Tabela de compatibilidade de vídeo True 3D

| Resoluções de entrada   | Temporização de entrada |                         |                                               |  |  |
|-------------------------|-------------------------|-------------------------|-----------------------------------------------|--|--|
| HDMI 1.4a<br>Entrada 3D | 1280 x 720p @50Hz       | Cima e Baixo            |                                               |  |  |
|                         | 1280 x 720p @60Hz       | Cima e Baixo            |                                               |  |  |
|                         | 1280 x 720p @50Hz       | Compactação de imagens  |                                               |  |  |
|                         | 1280 x 720p @60Hz       | Compactação de imagens  |                                               |  |  |
|                         | 1920 x 1080i @50Hz      | Lado a lado (Metade)    |                                               |  |  |
|                         | 1920 x 1080i @60Hz      | Lado a lado (Metade)    |                                               |  |  |
|                         | 1920 x 1080p @24Hz      | Cima e Baixo            |                                               |  |  |
|                         | 1920 x 1080p @24Hz      | Compactação de imagens  |                                               |  |  |
| HDMI 1.3                | 1920 x 1080i @50Hz      | Lado a lado<br>(Metade) | O modo SBS<br>(Lado a lado)<br>está activado  |  |  |
|                         | 1920 x 1080i @60Hz      |                         |                                               |  |  |
|                         | 1280 x 720p @50Hz       |                         |                                               |  |  |
|                         | 1280 x 720p @60Hz       |                         |                                               |  |  |
|                         | 1920 x 1080i @50Hz      | Cima e Baixo            | O modo TAB<br>(Cima e baixo)<br>está activado |  |  |
|                         | 1920 x 1080i @60Hz      |                         |                                               |  |  |
|                         | 1280 x 720p @50Hz       |                         |                                               |  |  |
|                         | 1280 x 720p @60Hz       |                         |                                               |  |  |
|                         | 480i                    | HQFS                    | O formato 3D é<br>Sequência de<br>Imagens     |  |  |

- Se entrada 3D for 1080p @24Hz, o DMD deve reproduzir com múltiplo integral com modo 3D.
- Suporta NVIDIA 3DTV Play se não existir custo de patente por parte da Optoma
- 1080i @25Hz e 720p @50Hz irão funcionar a 100Hz; outras sincronizações 3D irão funcionar a 120Hz.
- ▶ 1080p @24Hz irá funcionar a 144Hz.
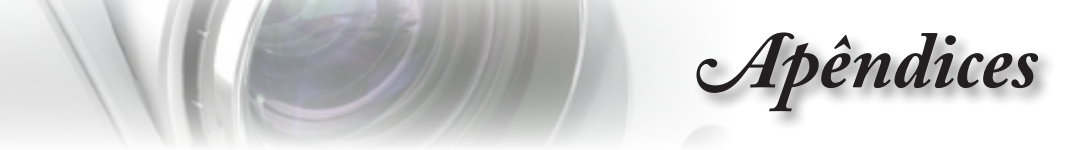

Lista de comandos e de funções do protocolo RS232

Distribuição dos pinos do conector RS232 (parte lateral do projector)

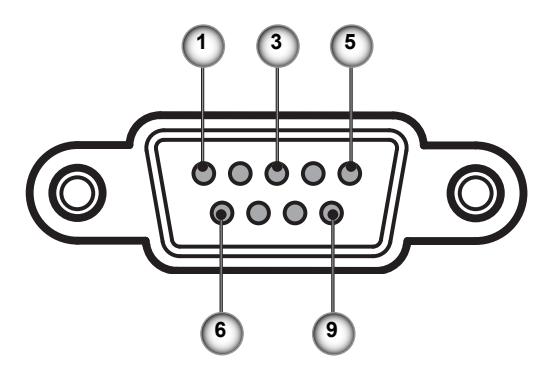

| № do pino | Nome  | Entrada/Saída<br>(na parte lateral do projector) |
|-----------|-------|--------------------------------------------------|
| 1         | NC    | _                                                |
| 2         | RXD   | ENTRADA                                          |
| 3         | TXD   | SAÍDA                                            |
| 4         | NC    | _                                                |
| 5         | NC    | _                                                |
| 6         | NC    | _                                                |
| 7         | RS232 | RTS                                              |
| 8         | RS232 | CTS                                              |
| 9         | NC    |                                                  |

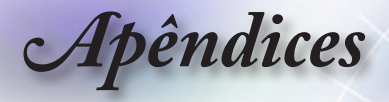

#### Lista de Função de Protocolo RS232

| SEND to project            | or                                                     |                              |                                            |                                |                                                       |
|----------------------------|--------------------------------------------------------|------------------------------|--------------------------------------------|--------------------------------|-------------------------------------------------------|
| 232 ASCII Code             | HEX Code                                               | Function                     |                                            |                                | Description                                           |
| ~XX00 1                    | 7E 30 30 30 30 20 31 0D                                | Power ON                     | (0/2 for boolsword on                      |                                |                                                       |
| ~XX00 0<br>~XX00 1 ~nnnnn  | 7E 30 30 30 30 20 30 0D<br>7E 30 30 30 30 20 31 20 a ( | DPower ON with Password      | ~nnnnn = ~                                 | ~00000 (a=7E 30 30 30 30 30)   |                                                       |
|                            |                                                        |                              | ~                                          | -99999 (a=7E 39 39 39 39 39)   |                                                       |
| ~XX01 1                    | 7E 30 30 30 31 20 31 0D                                | Resync                       |                                            |                                |                                                       |
| ~XX02 1<br>~XX02 0         | 7E 30 30 30 32 20 31 0D<br>7E 30 30 30 32 20 30 0D     | AV Mute                      | On                                         | Off (0/2 for backward comp     | atible)                                               |
| ~XX03 1                    | 7E 30 30 30 33 20 31 0D                                | Mute                         | On                                         | on (o.2 for baoking comp       | aabio)                                                |
| ~XX03 0<br>~XX04 1         | 7E 30 30 30 33 20 30 0D<br>7E 30 30 30 34 20 31 0D     | Freeze                       |                                            | Off (0/2 for backward comp     | atible)                                               |
| ~XX04 0                    | 7E 30 30 30 34 20 30 0D                                | Unfreeze                     |                                            | (0/2 for backward compatible)  |                                                       |
| ~XX05 1<br>~XX06 1         | 7E 30 30 30 35 20 31 0D<br>7E 30 30 30 36 20 31 0D     | Zoom Plus<br>Zoom Minus      |                                            |                                |                                                       |
| ~XX12 1                    | 7E 30 30 31 32 20 31 0D                                | Direct Source Commands       | HDMI1                                      |                                |                                                       |
| ~XX12 15<br>~XX12 5        | 7E 30 30 31 32 20 31 35 0<br>7E 30 30 31 32 20 35 0D   | D                            | VGA1                                       | HDMI2                          |                                                       |
| ~XX12 6                    | 7E 30 30 31 32 20 36 0D                                |                              | VGA 2                                      |                                |                                                       |
| ~XX12 8<br>~XX12 9         | 7E 30 30 31 32 20 38 0D<br>7E 30 30 31 32 20 39 0D     |                              | VGA1 Component<br>S-Video                  |                                |                                                       |
| ~XX12 10                   | 7E 30 30 31 32 20 31 30 0E                             | )                            | Video                                      |                                |                                                       |
| ~XX12 13<br>~XX12 20       | 7E 30 30 31 32 20 31 33 0E<br>7E 30 30 31 32 20        | )<br>32 30 0D                | VGA 2 Component                            | DisplayPort                    |                                                       |
|                            |                                                        |                              |                                            |                                |                                                       |
| ~XX20 1<br>~XX20 2         | 7E 30 30 32 30 20 31 0D<br>7E 30 30 32 30 20 32 0D     | Display Mode                 | Presentation<br>Bright                     |                                |                                                       |
| ~XX20 3                    | 7E 30 30 32 30 20 33 0D                                |                              | Movie                                      |                                |                                                       |
| ~XX20 4<br>~XX20 5         | 7E 30 30 32 30 20 34 0D<br>7E 30 30 32 30 20 35 0D     |                              | sRGB<br>User                               |                                |                                                       |
| ~XX20 7                    | 7E 30 30 32 30 20 37 0D                                |                              | Blackboard                                 |                                |                                                       |
| ~XX20 13<br>~XX20 9        | 7E 30 30 32 30 21 33 0D<br>7E 30 30 32 30 20 39 0D     |                              | 3D                                         |                                |                                                       |
|                            |                                                        |                              |                                            |                                |                                                       |
| ~XX21 n                    | 7E 30 30 32 31 20 a 0D                                 | Brightness                   | n = -50 (a=2D 35 30                        | ) ~ 50 (a=35 30)               |                                                       |
| ~XX22 n<br>~XX23 n         | 7E 30 30 32 32 20 a 0D<br>7E 30 30 32 33 20 a 0D       | Contrast<br>Sharpness        | n = -50 (a=2D 35 30<br>n = 1 (a=31) ~ 15 ( | i) ~ 50 (a=35 30)<br>(a=31 35) |                                                       |
|                            |                                                        |                              |                                            |                                |                                                       |
| ~XX327 n                   | 7E 58 58 33 32 37 20                                   | a 0D Color Matching          |                                            | Red Hue n = -50 (              | a=2D 35 30) ~ 50 (a=35 30)                            |
| ~XX328 n<br>(a=35 30)      | 7E 58 58 33 32 38 20                                   | ) a 0D                       |                                            | Green Hue                      | n = -50 (a=2D 35 30) ~ 50                             |
| ~XX329 n                   | 7E 58 58 33 32 39 20                                   | a 0D                         |                                            | Blue Hue                       | n = -50 (a=2D 35 30) ~ 50                             |
| (a=35 30)<br>~XX330 n      | 7E 58 58 33 33 30 20                                   | a 0D                         |                                            | Cyan Hue                       | n = -50 (a=2D 35 30) ~ 50                             |
| (a=35 30)<br>~XX331 n      | 7E 58 58 33 33 31 20                                   | a 0D                         |                                            | Yellow Hue                     | n = -50 (a=2D 35 30) ~ 50                             |
| (a=35 30)                  | 7E 58 58 33 33 32 20                                   | 1 a 0D                       |                                            | Magenta Hue                    | n = -50 (a=2D 35 30) ~ 50                             |
| (a=35 30)                  | 75 50 50 00 00 00 00 00                                | - 00                         |                                            | Ded Octorelise                 | n = -56 (a = 20 55 56) 56                             |
| ~XX333 n<br>(a=35 30)      | 7E 58 58 33 33 33 20                                   | i a ud                       |                                            | Red Saturation                 | n = -50 (a=2D 35 30) ~ 50                             |
| ~XX334 n<br>30)            | 7E 58 58 33 33 34 20                                   | a 0D                         |                                            | Green Saturation r             | i = -50 (a=2D 35 30) ~ 50 (a=3                        |
| ~XX335 n<br>(a=35 30)      | 7E 58 58 33 33 35 20                                   | a 0D                         |                                            | Blue Saturation                | n = -50 (a=2D 35 30) ~ 50                             |
| ~XX336 n<br>(a=35.30)      | 7E 58 58 33 33 36 20                                   | a 0D                         |                                            | Cyan Saturation                | n = -50 (a=2D 35 30) ~ 50                             |
| ~XX337 n                   | 7E 58 58 33 33 37 20                                   | a 0D                         |                                            | Yellow Saturation              | n = -50 (a=2D 35 30) ~ 50                             |
| ~XX338 n                   | 7E 58 58 33 33 38 20                                   | a 0D                         |                                            | Magenta Saturationn n =        | -50 (a=2D 35 30) ~ 50 (a=35                           |
| ~XX339 n<br>(a=35 30)~XX34 | 7E 58 58 33 33 39 20<br>0 n 7E 58 58 33                | a 0D<br>3 34 30 20 a 0D      |                                            | Red Gain<br>Green Gai          | n = -50 (a=2D 35 30) ~ 50<br>n n = -50 (a=2D 35 30) ~ |
| 50 (a=35 30)<br>~XX341 n   | 7E 58 58 33 34 31 20                                   | a 0D                         |                                            | Blue Gain                      | n = -50 (a=2D 35 30) ~                                |
| 50 (a=35 30)<br>~XX342 n   | 7E 58 58 33 34 32 20                                   | 1 a 0D                       |                                            | Cvan Gain                      | n = -50 (a=2D 35 30) ~ 50                             |
| (a=35 30)<br>~XX343 n      | 7E 58 58 33 34 33 20                                   | a 0D                         |                                            | Yellow Gain                    | n = -50 (a=2D 35 30) ~ 50                             |
| (a=35 30)<br>~XX344 n      | 7E 58 58 33 34 34 20                                   | 1 a 0D                       |                                            | Magenta Gain                   | n = -50 (a=2D 35 30) ~ 50                             |
| (a=35 30)                  | 7E 59 59 22 24 25 20                                   | 2.0D                         |                                            | White/P                        | n = 60 (n=2D 35 20) = 5                               |
| (a=35 30)                  | 7 E 58 58 53 54 55 20                                  | a 0D                         |                                            | White/R                        | 11 = -50 (a=2D 35 50) ~ 5                             |
| ~XX346 n<br>(a=35 30)      | /E 58 58 33 34 36 20                                   | a ob                         |                                            | White/G                        | n = -50 (a=2D 35 30) ~ 5                              |
| ~XX347 n<br>50 (a=35 30)   | 7E 58 58 33 34 37 20                                   | a 0D                         |                                            | White/B                        | n = -50 (a=2D 35 30) ~                                |
| ~YY34 n                    | 7E 30 30 33 34 20 a 00                                 | BrilliantColor <sup>TM</sup> |                                            | = 1 (a=31) ~ 10 (a=31 30)      |                                                       |
| ~XX35 1                    | 7E 30 30 33 35 20 31 0D                                | Gamma                        | Film                                       | (4 51) 10 (4-51 50)            |                                                       |
| ~XX35 2<br>~XX35 3         | 7E 30 30 33 35 20 32 0D<br>7E 30 30 33 35 20 33 0D     |                              | Video<br>Graphics                          |                                |                                                       |
| ~XX35 4                    | 7E 30 30 33 35 20 34 0D                                |                              | Standard                                   |                                |                                                       |
| ~XX36 3                    | 7E 30 30 33 36 20 30 0D                                | Color Temp.                  | Warm                                       |                                |                                                       |

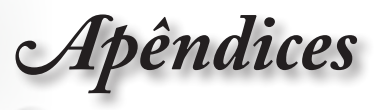

| -XX36 1<br>-XX36 2<br>-XX37 1<br>-XX37 2<br>-XX37 2<br>-XX37 4<br>-XX73 n<br>-XX91 1<br>-XX91 0<br>-XX74 n<br>-XX75 n<br>-XX76 n                                                                                                    | $\begin{array}{c} 7E & 30 & 30 & 33 & 36 & 20 & 32 & 0D\\ 7E & 30 & 33 & 36 & 20 & 33 & 0D\\ 7E & 30 & 33 & 37 & 20 & 31 & 0D\\ 7E & 30 & 30 & 33 & 72 & 03 & 0D\\ 7E & 30 & 30 & 33 & 72 & 03 & 0D\\ 7E & 30 & 30 & 33 & 72 & 03 & 0D\\ 7E & 30 & 30 & 33 & 32 & 0a & 0D\\ 7E & 30 & 30 & 33 & 32 & 0a & 0D\\ 7E & 30 & 30 & 33 & 34 & 20 & 30\\ 7E & 30 & 30 & 37 & 42 & 0a & 0D\\ 7E & 30 & 30 & 37 & 42 & 0a & 0D\\ 7E & 30 & 30 & 37 & 35 & 20 & a & 0D\\ 7E & 30 & 30 & 37 & 35 & 20 & a & 0D\\ 7E & 30 & 30 & 37 & 35 & 20 & a & 0D\\ 7E & 30 & 30 & 37 & 35 & 20 & a & 0D\\ \end{array}$                                                                                                    | Color Space<br>4 OD<br>Signal<br>0 D<br>0 D                                                                                                    | Cool<br>Cold<br>Auto<br>RGB/RGB(0-2:<br>YUV<br>Frequency<br>Phase<br>H. Position<br>V. Position                                                                                                    | 55)<br>RGB(16 - 23)<br>n = -5 (a=2D 35) ~ 5 (a=35) By<br>Automatic<br>n = 0 (a=30) ~ 31 (a=33 31)<br>n = -5 (a=2D 35) ~ 5 (a=35) By<br>n = -5 (a=2D 35) ~ 5 (a=35) By | 5)<br>Signal<br>O<br>) By sig<br>timing<br>timing | in<br>Off<br>Inal                                   |
|----------------------------------------------------------------------------------------------------|----------------------------------------------------------------------------------------------------|----------------------------------------------------------------------------------------------------|----------------------------------------------------------------------------------------------------|----------------------------------------------------------------------------------------------------|---------------------------------------------------|-----------------------------------------------------|
| ~XX45 n<br>~XX44 n<br>~XX60 1<br>~XX60 2<br>~XX60 5<br>~XX60 6<br>~XX60 7                                                                                                    | $\begin{array}{c} 7E & 30 & 30 & 34 & 34 & 20 & a & 0D \\ 7E & 30 & 30 & 34 & 35 & 20 & a & 0D \\ 7E & 30 & 30 & 36 & 30 & 20 & 31 & 0D \\ 7E & 30 & 30 & 66 & 30 & 20 & 32 & 0D \\ 7E & 30 & 30 & 36 & 30 & 20 & 35 & 0D \\ 7E & 30 & 30 & 36 & 30 & 20 & 36 & 0D \\ 7E & 30 & 30 & 36 & 30 & 20 & 37 & 0D \end{array}$                                                                                                    | Color (Saturation)<br>Tint<br>Format                                                                                                    | n<br>4:3<br>16:9<br>LBX<br>Native<br>Auto                                                                                                    | = -50 (a=2D 35 30) ~ 50 (a=35 30<br>= -50 (a=2D 35 30) ~ 50 (a=35 30)                                                                                                 | )<br>))                                           |                                                     |
| XX81 n<br>XX83 n<br>-XX83 n<br>-XX84 n<br>-XX89 1<br>-XX89 1<br>-XX89 0<br>-XX230 1<br>-XX230 3<br>-XX400 0<br>-XX230 3<br>-XX400 1<br>-XX400 1<br>-XX405 0<br>-XX405 2<br>-XX405 2<br>-XX405 3<br>-XX431 0<br>-XX231 0<br>-XX231 1           | $\begin{array}{c} TE 30 30 63 22 0 a 0D \\ TE 30 30 62 22 0 a 0D \\ TE 30 30 63 22 0 a 0D \\ TE 30 30 63 42 0 a 0D \\ TE 30 30 36 34 20 a 0D \\ TE 30 30 36 36 20 a 0D \\ TE 30 30 36 39 20 31 0D \\ TE 30 30 36 39 20 31 0D \\ TE 30 30 36 39 20 31 0D \\ TE 30 30 36 39 20 31 0D \\ TE 30 30 32 33 30 20 31 0D \\ TE 30 30 34 30 30 32 33 30 2D \\ TE 30 30 34 30 30 32 02 \\ TE 30 30 34 30 30 30 20 \\ TE 30 30 34 30 30 32 \\ TE 30 30 34 30 30 20 \\ TE 30 30 34 30 30 20 \\ TE 30 30 34 30 30 20 \\ TE 30 30 34 30 30 20 \\ TE 30 30 34 30 35 20 \\ TE 30 30 34 30 35 20 \\ TE 30 30 34 30 35 20 \\ TE 30 30 34 30 35 20 \\ TE 30 30 34 30 35 20 \\ TE 30 30 34 30 35 20 \\ TE 30 30 34 30 35 20 \\ TE 30 30 34 30 35 20 \\ TE 30 30 32 33 31 20 \\ TE 30 30 22 33 31 20 \\ \end{array}$                                                                                                    | Edge mask<br>Zoom<br>H Image Shift<br>V Keystone<br>Auto Keystone<br>Auto Keystone<br>30 DD<br>30 Mode<br>30 0D<br>31 0D<br>32 0D<br>33 0D<br>33 0D<br>33 0D<br>33 0D<br>33 0D<br>33 0D<br>33 0D<br>33 0D<br>33 0D<br>33 0D<br>33 0D<br>33 0D<br>33 0D<br>33 0D | n = -5 (a=2D 3<br>n = -100 (a=2D<br>n = -100 (a=2D<br>n = -40 (a=2D 3<br>Off<br>3D Mode<br>IR<br>3D2D<br>3D Format                                                                                                    | n = 0 (a=30) - 10 (a=31 30)<br>) - 25 (a=32 35)<br>31 30 30) - 100 (a=31 30 30)<br>31 30 30) - 100 (a=31 30 30)<br>4 30) - 40 (a=34 30)<br>DLP-Link<br>On<br>Off      | 3D<br>Auto                                        | L<br>R<br>SBS<br>Top and Bottom<br>Frame sequential |
| XX70 1<br>XX70 2<br>-XX70 2<br>-XX70 3<br>-XX70 5<br>-XX70 6<br>-XX70 7<br>-XX70 7<br>-XX70 7<br>-XX70 10<br>-XX70 11<br>-XX70 11<br>-XX70 11<br>-XX70 13<br>-XX70 15<br>-XX70 15<br>-XX70 21<br>-XX70 21<br>-XX70 25<br>-XX70 26<br>-XX70 27 | $\begin{array}{c} \textbf{TE} \; \textbf{30}\; \textbf{30}\; \textbf{37}\; \textbf{30}\; \textbf{20}\; \textbf{31}\; \textbf{0D}\\ \textbf{TE}\; \textbf{30}\; \textbf{30}\; \textbf{37}\; \textbf{30}\; \textbf{20}\; \textbf{32}\; \textbf{20}\\ \textbf{TE}\; \textbf{30}\; \textbf{30}\; \textbf{37}\; \textbf{30}\; \textbf{20}\; \textbf{32}\; \textbf{20}\\ \textbf{TE}\; \textbf{30}\; \textbf{30}\; \textbf{37}\; \textbf{30}\; \textbf{20}\; \textbf{33}\; \textbf{40}\\ \textbf{D}\\ \textbf{TE}\; \textbf{30}\; \textbf{30}\; \textbf{37}\; \textbf{30}\; \textbf{20}\; \textbf{33}\; \textbf{40}\\ \textbf{D}\\ \textbf{TE}\; \textbf{30}\; \textbf{30}\; \textbf{37}\; \textbf{30}\; \textbf{20}\; \textbf{33}\; \textbf{40}\\ \textbf{D}\\ \textbf{TE}\; \textbf{30}\; \textbf{30}\; \textbf{37}\; \textbf{30}\; \textbf{20}\; \textbf{33}\; \textbf{60}\\ \textbf{D}\\ \textbf{TE}\; \textbf{30}\; \textbf{30}\; \textbf{37}\; \textbf{30}\; \textbf{20}\; \textbf{33}\; \textbf{60}\\ \textbf{D}\\ \textbf{TE}\; \textbf{30}\; \textbf{30}\; \textbf{37}\; \textbf{30}\; \textbf{20}\; \textbf{33}\; \textbf{60}\\ \textbf{D}\\ \textbf{TE}\; \textbf{30}\; \textbf{30}\; \textbf{37}\; \textbf{30}\; \textbf{20}\; \textbf{33}\; \textbf{30}\; \textbf{0D}\\ \textbf{TE}\; \textbf{30}\; \textbf{30}\; \textbf{37}\; \textbf{30}\; \textbf{20}\; \textbf{33}\; \textbf{30}\; \textbf{0D}\\ \textbf{TE}\; \textbf{30}\; \textbf{30}\; \textbf{37}\; \textbf{30}\; \textbf{20}\; \textbf{33}\; \textbf{30}\; \textbf{0D}\\ \textbf{TE}\; \textbf{30}\; \textbf{30}\; \textbf{37}\; \textbf{30}\; \textbf{20}\; \textbf{33}\; \textbf{30}\; \textbf{0D}\\ \textbf{TE}\; \textbf{30}\; \textbf{30}\; \textbf{37}\; \textbf{30}\; \textbf{20}\; \textbf{33}\; \textbf{30}\; \textbf{0D}\\ \textbf{TE}\; \textbf{30}\; \textbf{30}\; \textbf{37}\; \textbf{30}\; \textbf{20}\; \textbf{33}\; \textbf{30}\; \textbf{0D}\\ \textbf{TE}\; \textbf{30}\; \textbf{30}\; \textbf{37}\; \textbf{30}\; \textbf{20}\; \textbf{33}\; \textbf{30}\; \textbf{0D}\\ \textbf{TE}\; \textbf{30}\; \textbf{30}\; \textbf{37}\; \textbf{30}\; \textbf{20}\; \textbf{33}\; \textbf{30}\; \textbf{0D}\\ \textbf{TE}\; \textbf{30}\; \textbf{30}\; \textbf{37}\; \textbf{30}\; \textbf{20}\; \textbf{33}\; \textbf{30}\; \textbf{0D}\\ \textbf{TE}\; \textbf{30}\; \textbf{30}\; \textbf{37}\; \textbf{30}\; \textbf{20}\; \textbf{33}\; \textbf{30}\; \textbf{0D}\\ \textbf{TE}\; \textbf{30}\; \textbf{30}\; \textbf{37}\; \textbf{30}\; \textbf{20}\; \textbf{33}\; \textbf{30}\; \textbf{0D}\\ \textbf{TE}\; \textbf{30}\; \textbf{30}\; \textbf{37}\; \textbf{30}\; \textbf{20}\; \textbf{33}\; \textbf{30}\; \textbf{0D}\\ \textbf{TE}\; \textbf{30}\; \textbf{30}\; \textbf{37}\; \textbf{30}\; \textbf{20}\; \textbf{33}\; \textbf{30}\; \textbf{0D}\\ \textbf{TE}\; \textbf{30}\; \textbf{30}\; $ | Language                                                                                                    | English<br>German<br>French<br>Italian<br>Portuguese<br>Polish<br>Dutch<br>Swedish<br>Norwegian/Dan<br>Finnish<br>Greek<br>Traditional Chir<br>Simplified Chin<br>Japanese<br>Korean<br>Russian<br>Hungarian<br>Czechoslovak<br>Arabic<br>Thai<br>Turkish<br>Farsi<br>Vietnamese<br>Indonesian<br>Romanian | ish<br>rese<br>rse                                                                                                    |                                                   |                                                     |
| ~XX71 1<br>~XX71 2<br>~XX71 3<br>~XX71 4                                                                                                    | 7E 30 30 37 31 20 31 0D<br>7E 30 30 37 31 20 32 0D<br>7E 30 30 37 31 20 33 0D<br>7E 30 30 37 31 20 33 0D<br>7E 30 30 37 31 20 34 0D                                                                                                    | Projection                                                                                                    | Front-Desktop<br>Rear-Desktop<br>Front-Ceiling<br>Rear-Ceiling                                                                                                    |                                                                                                    |                                                   |                                                     |
| ~XX72 1<br>~XX72 2<br>~XX72 3<br>~XX72 4<br>~XX72 5                                                                                                    | 7E 30 30 37 32 20 31 0D<br>7E 30 30 37 32 20 32 0D<br>7E 30 30 37 32 20 32 0D<br>7E 30 30 37 32 20 33 0D<br>7E 30 30 37 32 20 34 0D<br>7E 30 30 37 32 20 35 0D                                                                                                    | Menu Location                                                                                                    | Top Left<br>Top Right<br>Centre<br>Bottom Left<br>Bottom Right                                                                                                    |                                                                                                    |                                                   |                                                     |
| ~XX77 n                                                                                                    | 7E 30 30 37 37 20 aabbcc 0                                                                                                    | D Security                                                                                                    | Security Timer                                                                                                    | Month/Day/Hour n = mm/dd/hh                                                                                                    |                                                   |                                                     |
| mm= 00                                                                                                    | (aa=30 30) ~ 12 (aa=31 32)                                                                                                    |                                                                                                    |                                                                                                    | dd = 00 (bb=30 30) ~ 30 (bb=33<br>hh= 00 (cc=30 30) ~ 24 (cc=32 3                                                                                                    | 30)<br>4)                                         |                                                     |
| ~XX78 1<br>~XX78 0 ~nnnnr                                                                                                    | 7E 30 30 37 38 20 31 0D<br>7E 30 30 37 38 20 32 20 a 0                                                                                                    | D<br>30 30 30)                                                                                                    | Security Settings                                                                                                    | Enable<br>Disable(0/2 for backward compa                                                                                                    | tible)                                            |                                                     |
|                                                                                                    |                                                                                                    |                                                                                                    |                                                                                                    | ~99999 (a=7E 39 39 39 39 39                                                                                                    | )                                                 |                                                     |
| ~XX79 n                                                                                                    | 7E 30 30 37 39 20 a 0D                                                                                                    | Projector ID                                                                                                    | n = 00 (a=30 30                                                                                                    | )) ~ 99 (a=39 39)                                                                                                    |                                                   |                                                     |

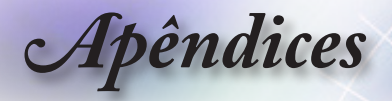

| XX80 1<br>XX80 0<br>XX310 0<br>XX310 1<br>XX81 n<br>XX89 0<br>XX89 1<br>XX89 3                                                                                                    | 7E 30 30 38 30 20 31 0D Mut<br>7E 30 30 38 30 20 30 0D<br>7E 30 33 31 30 20 30 0D<br>7E 30 33 31 30 20 30 0D<br>7E 30 33 31 30 20 31 0D<br>7E 30 30 38 31 20 a 0D V00<br>7E 30 30 38 39 20 30 0D<br>7E 30 30 38 39 20 31 0D<br>7E 30 30 38 39 20 31 0D<br>7E 30 30 38 39 20 31 0D                                                                                                    | e<br>Internal Speaker<br>ume(Audio)<br>Audio Input                                                       | On                                                                                  | Off (0/2 for backward compatible)<br>Off On<br>n = 0 (a=30) - 10 (a=31 30)<br>Default<br>Audio1<br>Audio2                                  |
|----------------------------------------------------------------------------------------------------|----------------------------------------------------------------------------------------------------|----------------------------------------------------------------------------------------------------|-------------------------------------------------------------------------------------|----------------------------------------------------------------------------------------------------|
| -XX82 1<br>-XX82 2<br>-XX82 2<br>-XX83 1<br>-XX88 0<br>-XX88 0<br>-XX88 0<br>-XX88 2<br>-XX455 0<br>-XX455 1<br>-XX455 1<br>-XX455 1<br>-XX455 1<br>-XX455 1<br>-XX455 1<br>-XX455 1<br>-XX455 1<br>-XX455 1<br>-XX455 1<br>-XX455 0<br>-XX450 1<br>-XX450 1<br>-XX100 1<br>-XX100 0 | $\begin{array}{c} 7E & 60 & 30 & 83 & 22 & 03 & 10 \\ 7E & 60 & 30 & 83 & 22 & 03 & 20 & 07 \\ 7E & 30 & 30 & 83 & 22 & 03 & 20 \\ 7E & 50 & 30 & 83 & 22 & 03 & 30 & 07 \\ 7E & 50 & 30 & 83 & 20 & 30 & 00 \\ 7E & 50 & 30 & 83 & 20 & 30 & 00 \\ 7E & 50 & 30 & 83 & 20 & 31 & 00 \\ 7E & 50 & 30 & 34 & 53 & 42 & 03 & 00 \\ 7E & 50 & 30 & 34 & 53 & 42 & 03 & 00 \\ 7E & 50 & 30 & 34 & 53 & 42 & 03 & 00 \\ 7E & 50 & 30 & 34 & 53 & 42 & 03 & 00 \\ 7E & 50 & 30 & 34 & 53 & 42 & 03 & 00 \\ 7E & 50 & 30 & 34 & 53 & 52 & 03 & 00 \\ 7E & 50 & 30 & 34 & 55 & 32 & 03 & 00 \\ 7E & 50 & 30 & 34 & 55 & 32 & 03 & 00 \\ 7E & 30 & 34 & 53 & 72 & 03 & 00 \\ 7E & 30 & 34 & 53 & 32 & 20 & 30 & 00 \\ 7E & 30 & 30 & 34 & 53 & 32 & 03 & 00 \\ 7E & 30 & 30 & 31 & 30 & 20 & 31 & 00 \\ 8E & 30 & 51 & 30 & 30 & 20 & 31 & 00 \\ \end{array}$ | Logo Capture<br>d Captioning<br>Crestron<br>Extron<br>PJLink<br>AMX Device Discovery<br>Telnet<br>E Lock | Default<br>User<br>Neutral<br>Off<br>cc2<br>Off<br>Off<br>Off (0/2 for backwan      | Off On<br>Off On<br>Off On<br>Off On<br>On<br>off On<br>On                                                                                 |
| -XX101 1<br>-XX102 1<br>-XX102 1<br>-XX102 1<br>-XX102 0<br>-XX103 0<br>-XX195 0<br>-XX195 1<br>-XX195 1<br>-XX195 2<br>-XX192 1<br>-XX192 3<br>-XX192 1<br>-XX192 1<br>-XX11 0<br>-XX11 1                                                                                           | $\begin{array}{c} 7E & 33 & 33 & 33 & 33 & 120 & High, 7\\ 7E & 33 & 33 & 33 & 120 & High, 7\\ 7E & 33 & 33 & 33 & 23 & 33 & 100 & High 7\\ 7E & 33 & 33 & 33 & 22 & 33 & 100 & High 7\\ 7E & 33 & 33 & 33 & 32 & 23 & 30 & 00 \\ 7E & 33 & 33 & 33 & 33 & 33 & 33 & 30 & 30 \\ 7E & 33 & 33 & 33 & 33 & 33 & 33 & 33 &$                                                                                                    | ultitude<br>ation Hide<br>pad Lock<br>Test Pattern<br>12V Trigger<br>IR Function                         | On Off (0/2 for backwar<br>Off (0/2 for backwar<br>On<br>Off (0/2 for backwar<br>On | d compatible)<br>d compatible)<br>Off (0/2 for backward compatible)<br>None<br>Grid<br>White Pattern<br>Off<br>Off<br>Auto 3D<br>Off<br>On |
| ~XX104 1<br>~XX104 2<br>~XX104 3<br>~XX104 4<br>~XX104 5                                                                                                    | 7E 30 30 31 30 34 20 31 0D Backg<br>7E 30 30 31 30 34 20 32 0D<br>7E 30 30 31 30 34 20 32 0D<br>7E 30 30 31 30 34 20 33 0D<br>7E 30 30 31 30 34 20 34 0D<br>7E 30 30 31 30 34 20 35 0D                                                                                                    | round Color                                                                                              | Blue                                                                                | Black<br>Red<br>Green<br>White                                                                                                    |
| 20 31 0D<br>~XX105 0<br>~XX113 0<br>~XX113 1                                                                                                    | Advan<br>7E 30 30 31 30 35 20 30 0D<br>7E 30 30 31 31 33 20 30 0D<br>7E 30 30 31 31 33 20 31 0D<br>7E 30 30 31 30 36 20 a 0D                                                                                                    | ced                                                                                                    |                                                                                     | Direct Power On On<br>Off (0/2 for backward compatible)<br>Signal Power On Off<br>Auto Power Off (min), p = 0 (2=30) = 180 (2=31.38.30)    |
| (5 minutes for ea<br>~XX107 n                                                                                                    | ch step).<br>7E 30 30 31 30 37 20 a 0D                                                                                                    |                                                                                                    |                                                                                     | Sleep Timer (min) n = 0 (a=30) ~ 990 (a=39 39 30)                                                                                          |
| (30 minutes for ea<br>~XX115 1<br>~XX115 0<br>backward compat<br>~XX114 0                                                                                                    | ach step).<br>7E 30 30 31 31 35 20 31 0D<br>7E 30 30 31 31 35 20 30 0D<br>tible)<br>7E 30 30 31 31 34 20 31 0D<br>7E 30 90 31 31 34 20 31 0D                                                                                                    |                                                                                                    | Power Mode(Standb)                                                                  | Quick Resume On<br>Off (0/2 for<br>y) Eco.(<=0.5W)                                                                                         |
| -XX109 1<br>-XX109 0<br>-XX109 0<br>-XX110 1<br>-XX110 3<br>-XX110 4<br>-XX111 1                                                                                                    | TE 30 30 31 31 32 20 30 0D<br>TE 30 30 31 30 39 20 31 0D<br>TE 30 30 31 30 39 20 30 0D<br>TE 30 30 31 31 30 20 31 0D<br>TE 30 30 31 31 30 20 33 0D<br>TE 30 30 31 31 30 20 34 0D<br>TE 30 30 31 31 31 20 31 0D<br>TE 30 30 31 31 31 20 30 0D                                                                                                    |                                                                                                    | Lamp Reminder<br>Brightness Mode<br>Lamp Reset                                      | On Off (0/2 for backward compatible)<br>Bright Eco*<br>Dynamic                                                                             |
| ~XX112 1                                                                                                    | 7E 30 30 31 31 32 20 31 0D                                                                                                    |                                                                                                    |                                                                                     | Yes                                                                                                    |
| ~XX99 1<br>~XX210 n                                                                                                    | 7E 30 30 39 39 20 31 0D RS23<br>7E 30 30 39 39 20 31 0D RS23<br>7E 30 30 32 30 30 20 n 0D                                                                                                    | 2 Alert Reset<br>Display message on t                                                                    | Reset System Alert<br>he OSD                                                        | n: 1-30 characters                                                                                                    |

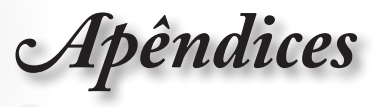

#### SEND to emulate Remote

| ~XX14010  | 1E 30 | າວບ | 31 | -34 | 30 | 20 | 31 | 30 | υD |
|-----------|-------|-----|----|-----|----|----|----|----|----|
| ~XX140 11 | 7E 30 | 30  | 31 | 34  | 30 | 20 | 31 | 31 | 0D |
| ~XX140 12 | 7E 30 | 30  | 31 | 34  | 30 | 20 | 31 | 32 | 0D |
| ~XX140 13 | 7E 30 | 30  | 31 | 34  | 30 | 20 | 31 | 33 | 0D |
| ~XX140 14 | 7E 30 | 30  | 31 | 34  | 30 | 20 | 31 | 34 | 0D |
| ~XX140 15 | 7E 30 | 30  | 31 | 34  | 30 | 20 | 31 | 35 | 0D |
| ~XX140 16 | 7E 30 | 30  | 31 | 34  | 30 | 20 | 31 | 36 | 0D |
| ~XX140 17 | 7E 30 | 30  | 31 | 34  | 30 | 20 | 31 | 37 | 0D |
| ~XX140 18 | 7E 30 | 30  | 31 | 34  | 30 | 20 | 31 | 38 | 0D |
| ~XX140 19 | 7E 30 | 30  | 31 | 34  | 30 | 20 | 31 | 39 | 0D |
| ~XX140 20 | 7E 30 | 30  | 31 | 34  | 30 | 20 | 32 | 30 | 0D |
| ~XX140 21 | 7E 30 | 30  | 31 | 34  | 30 | 20 | 32 | 31 | 0D |
| ~XX140 28 | 7E 30 | 30  | 31 | 34  | 30 | 20 | 32 | 38 | 0D |
| ~XX140 47 | 7E 30 | 30  | 31 | 34  | 30 | 20 | 34 | 37 | 0D |
|           |       |     |    |     |    |    |    |    |    |

| Jp                          |
|-----------------------------|
| _eft                        |
| Enter (for projection MENU) |
| Right                       |
| Down                        |
| Keystone +                  |
| Keystone -                  |
| /olume –                    |
| /olume +                    |
| Brightness                  |
| Menu                        |
| Zoom                        |
| Contrast                    |
| Source                      |

Português

#### SEND from projector automatically 232 ASCII Code HEX Code Function when Standby/Warming/Cooling/Out of Range/Lamp fail/Fan Lock/Over Temperature/ Lamp Hours Running Out/Cover Open INFOn n: 0/1/2/3/4/6/7/8/ = Standby/Warming/Cooling/Out of Range/Lamp fail/Fan Lock/Over Temperature/Lamp Hours Running Out/Cover Open

| READ from pro                          | READ from projector                                                                                                  |                                                           |                   |                                                                                                    |  |  |  |
|----------------------------------------|----------------------------------------------------------------------------------------------------|-----------------------------------------------------------|-------------------|----------------------------------------------------------------------------------------------------|--|--|--|
| 232 ASCII Code                         | HEX Code                                                                                                    | Function                                                  | Projector Retu    | rn Description                                                                                                 |  |  |  |
| ~XX121 1                               | 7E 30 30 31 32 31 20 31 0D                                                                                           | Input Source Commands                                     | OKn               | n: 0/2/3/4/5/7/8/15 =<br>None/VGA1/VGA2/Video/S-Video/HDMI1/HDMI2/DisplayPort                                  |  |  |  |
| ~XX122 1<br>~XX123 1<br>None/Presentat | 7E 30 30 31 32 32 20 31 0D<br>7E 30 30 31 32 33 20 31 0D<br>ion/Bright/Movie/sRGB/User/Bl                            | Sofware Version<br>Display Mode<br>ackboard/DICOM SIM./3D | OKdddd<br>OKn     | dddd: FW version<br>n : 0/1/2/3/4/5/6/7/8/                                                                     |  |  |  |
| ~XX124 1<br>~XX125 1<br>~XX126 1       | 7E 30 30 31 32 34 20 31 0D<br>7E 30 30 31 32 35 20 31 0D<br>7E 30 30 31 32 35 20 31 0D<br>7E 30 30 31 32 36 20 31 0D | Power State<br>Brightness<br>Contrast                     | OKn<br>OKn<br>OKn | n : 0/1 = Off/On                                                                                               |  |  |  |
| ~XX127 1                               | 7E 30 30 31 32 37                                                                                                    | 20 31 0D Format                                           |                   | OKn                                                                                                    |  |  |  |
|                                        |                                                                                                    |                                                           |                   | n: 0/1/2/3/4 =                                                                                                 |  |  |  |
|                                        |                                                                                                    |                                                           |                   | 4:3/16:9/LBX/Native/AUTO                                                                                       |  |  |  |
| —~XX128 1<br>~XX129 1                  | 7E 30 30 31 32 38 20 31 0D<br>7E 30 30 31 32 39 20 31 0D                                                             | Color Temperature<br>Projection Mode                      | OKn<br>OKn        | n :3/0/1/2 = Warm/Standard/Cool/Cold<br>n : 0/1/2/3 = Front-Desktop/ Rear-Desktop/ Front-Ceiling/ Rear-Ceiling |  |  |  |
| ~XX150 1                               | 7E 30 30 31 35 30 20 31 0D                                                                                           | Information                                               | OKabbbbccddd      | de<br>a : 0/1 = Off/On<br>bbbb: LampHour<br>or conversion<br>0/0/2/02/04/05/07/08/45 =                         |  |  |  |
| None/VGA1/VG                           | A2/Video/S-Video/HDMI1/HDN                                                                                           | II2/DisplayPort                                           |                   | dddd: FW version<br>e : Disnlay mode 0/1/2/3/4/5/6/7/8/                                                        |  |  |  |
| None/Presentat<br>Blackboard/ DIC      | ion/Bright/Movie/sRGB/User/<br>COM SIM /3D                                                                           |                                                           |                   |                                                                                                    |  |  |  |
| ~XX151 1                               | 7E 30 30 31 35 31 20 31 0D                                                                                           | Model name                                                | OKn               | n:1/2=X600/EH500                                                                                               |  |  |  |

| ~XX151 1                   | 7E 30 30 31 35 31 20 31 0D Model n | ame OKn               | n:1/2=X600/EH500                |            |
|----------------------------|------------------------------------|-----------------------|---------------------------------|------------|
| ~XX108 1                   | 7E 30 30 31 30 38 20 31 0D Lamp H  | ours OKbbbb           | bbbb: LampHour                  |            |
| ~XX108 2                   | 7E 30 30 31 30 38 20 31 0D         | Cumulative Lamp Hours | OKbbbbb bbbbb: (5 digits) Total | Lamp Hours |
| ~XX87 1                    | 7E 30 30 38 37 20 31 0D            | Network Status        | Okn                             | n=0/1      |
| Disconnected/Co<br>~XX87 3 | nnected<br>7E 30 30 38 37 20 33 0D | IP Address            | Okaaa_bbb_ccc_ddd               | i .        |

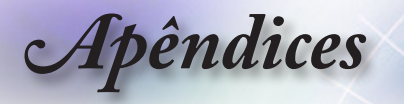

# **Comandos Telnet**

- Porta: suporta 3 portas de 23/1023/2023
- Multi-ligações: O projector pode receber comandos de diferentes portas em simultâneo
- Formato do comando: Siga o formato de comando RS232 (suporta ASCII e HEX)
- Resposta do comando: Siga a mensagem de retorno de RS232.

| Lead<br>Code              | Proje<br>II | ector<br>D | Cor                                                          | mmano | d ID      | Space                  | Variable              | Carriage<br>Return |
|---------------------------|-------------|------------|--------------------------------------------------------------|-------|-----------|------------------------|-----------------------|--------------------|
| ~                         | ×           | ×          | ×                                                            | ×     | ×         |                        | n                     | CR                 |
| Fix code<br>One<br>Digit~ | 00          |            | Defined by Optoma<br>2 or 3 Digit. See the<br>Follow content |       | One Digit | Per item<br>Definition | Fix code<br>One Digit |                    |

Note

 Para uma resolução de ecrã amplo (WXGA), a compatibilidade depende dos modelos do computador portátil/PC.

# **Comandos AMX Device Discovery**

- DP: 239.255.250.250
- Nº porta: 9131
- A informação de envio de UDP é actualizada num período de aproximadamente 40 segundos

| Command             | Description                                       | Remark (Parameter) |
|---------------------|---------------------------------------------------|--------------------|
| Device-UUID         | MAC address (Hex value without'<br>':' separator) | 12 digits          |
| Device-<br>SKDClass | The Duet DeviceSdk class name                     | VideoProjector     |
| Device-Make         | Maker name                                        | MakerPXLW          |
| Device-Model        | Model name                                        | Projector          |

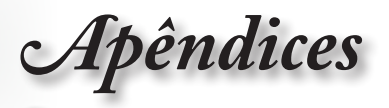

| Command    | Description                                                                                                    | Remark (Parameter)                    |
|------------|----------------------------------------------------------------------------------------------------|---------------------------------------|
| Config-URL | Device's IP address<br>LAN IP address is shown up if<br>LAN IP address is valid.                                                   | http://xxx.xxx.xxx.<br>xxx/index.html |
|            | Wireless LAN IP address is<br>shown up if Wireless LAN IP<br>address is valid.                                                     |                                       |
| Revision   | The revision must follow a major.<br>minor.micro scheme. The revision<br>is only increased if the command<br>protocol is modified. | 1.0.0                                 |

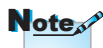

- Para uma resolução de ecrã amplo (WXGA), a compatibilidade depende dos modelos do computador portátil/PC.
- Esta função AMX apenas suporta AMX Device Discovery.
- A informação de envio é apenas enviada através de uma interface válida.
- As interfaces LAN e LAN sem fios podem ser suportadas em simultâneo.
- Caso seja utilizado o "Beacon Validator". Leia atentamente a informação que se segue.

## Comandos suportados através do PJLink™

A tabela que se segue apresenta comandos para controlar o projector através do protocolo PJLink™.

| Command | Description          | Remark (Parameter) |
|---------|----------------------|--------------------|
| POWR    | Power control        | 0 = Standby        |
|         |                      | 1 = Power on       |
| POWR?   | Inquiry about the    | 0 = Standby        |
|         | power state          | 1 = Power on       |
|         |                      | 2 = Cooling down   |
|         |                      | 3 = Warming up     |
| INPT    | INPT Input switching | 11 = VGA1          |

#### Comentário de descrição do comando (Parâmetro)

**Apêndices** 

| Note |
|------|
|------|

Este projector encontra-se em total conformidade com as especificações do PJLink™ Class 1 da JBMIA. Suporta todos os comandos definidos pelo PJLink™ Class 1 e a conformidade foi verificada com base nas especificações Versão 1.0 do PJLink™.

| Command | Description                         | Remark (Parameter)                                                                                                    |
|---------|-------------------------------------|----------------------------------------------------------------------------------------------------|
| INPT?   | Inquiry about input                 | 12 = VGA2                                                                                                    |
|         | switching                           | 13 = Component                                                                                                    |
|         |                                     | 14 = BNC                                                                                                    |
|         |                                     | 21 = VIDEO                                                                                                    |
|         |                                     | 22 = S-VIDEO                                                                                                    |
|         |                                     | 31 = HDMI 1                                                                                                    |
|         |                                     | 32 = HDMI 2                                                                                                    |
| AVMT    | Mute control                        | 30 = Video and audio mute disable                                                                                                    |
| AVMT?   | Inquiry about the mute state        | 31 = Video and audio mute enable                                                                                                    |
| ERST?   | Inquiry about the error             | 1st byte: Fan error, 0 or 2                                                                                                    |
|         | state                               | 2nd byte: Lamp error, 0 to 2                                                                                                    |
|         |                                     | 3rd byte: Temperature error, 0 or 2                                                                                                    |
|         |                                     | 4th byte: Cover open error, 0 or 2                                                                                                    |
|         |                                     | 5th byte: Filter error, 0 or 2                                                                                                    |
|         |                                     | 6th byte: Other error, 0 or 2                                                                                                    |
|         |                                     | 0 to 2 mean as follows:                                                                                                    |
|         |                                     | 0 = No error detected, 1 = Warning,<br>2 = Error                                                                                                    |
| LAMP?   | Inquiry about the lamp<br>state     | 1st value (1 to 5 digits):<br>Cumulative LAMP operating<br>time (This item shows a lamp<br>operating time (hour) calculated<br>based on that LAMP MODE is<br>LOW.) |
|         |                                     | 2nd value: 0 = Lamp off, 1 =<br>Lamp on                                                                                                    |
| INST?   | Inquiry about the available inputs  | The following value is returned.                                                                                                    |
|         |                                     | "11 12 21 22 31 32"                                                                                                    |
| NAME?   | Inquiry about the projector name    | The projector name set on<br>the NETWORK menu or the<br>ProjectorView                                                                                              |
|         |                                     | Setup window is returned                                                                                                    |
| INF1?   | Inquiry about the manufacturer name | "Optoma" is returned.                                                                                                    |

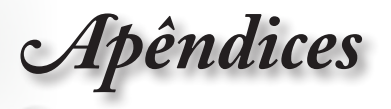

| Command | Description                            | Remark (Parameter)                                                 |
|---------|----------------------------------------|--------------------------------------------------------------------|
| INF2?   | Inquiry about the model name           | "EH7700" is returned.                                              |
| INF0?   | Inquiry about other information        | No other information is<br>available. No parameter is<br>returned. |
| CLSS?   | Inquiry about the<br>class information | "1" is returned.                                                   |

# Trademarks

- > DLP is trademarks of Texas Instruments.
- IBM is a trademark or registered trademark of International Business Machines Corporation.
- Macintosh, Mac OS X, iMac, and PowerBook are trademarks of Apple Inc., registered in the U.S. and other countries.
- Microsoft, Windows, Windows Vista, Internet Explorer and PowerPoint are either a registered trademark or trademark of Microsoft Corporation in the United States and/or other countries.
- HDMI, the HDMI Logo and High-Definition Multimedia Interface are trademarks or registered trademarks of HDMI Licensing LLC.
- AMX Device Discovery

The pro.jector is monitored and controlled by the control system of AMX.

▶ Crestron RoomView Connected™

The projector is monitored and controlled by the control system and software of Crestron Electronics, Inc.

▶ PJLink™

PJLink trademark is a trademark applied for registration or is already registered in Japan, the United States of America and other countries and areas.

This projector supports standard protocol PJLink<sup>™</sup> for projector control and you can control and monitor projector's operations using the same application among projectors of different models and different manufacturers.

Apêndices

- Other product and company names mentioned in this user's manual may be the trademarks or registered trademarks of their respective holders.
- ▶ About Crestron RoomView Connected™

Electronics, Inc. to facilitate configuration of the control system of Crestron and its target devices.

For details, see the website of Crestron Electronics, Inc. URL http://www.crestron.com URL http://www.crestron.com/getroomview/

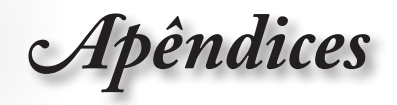

## Montagem do projector no tecto

- 1. Para não danificar o projector, utilize o sistema para montagem no tecto da Optoma.
- Se quiser usar um kit de terceiros para montar o projector no tecto, certifique-se de que os parafusos usados para montagem do projector no tecto satisfazem os seguintes requisitos:
  - Tipo de parafuso: M4
  - Comprimento máximo do parafuso: 11mm
  - Cumprimento mínimo do parafuso: 9 mm

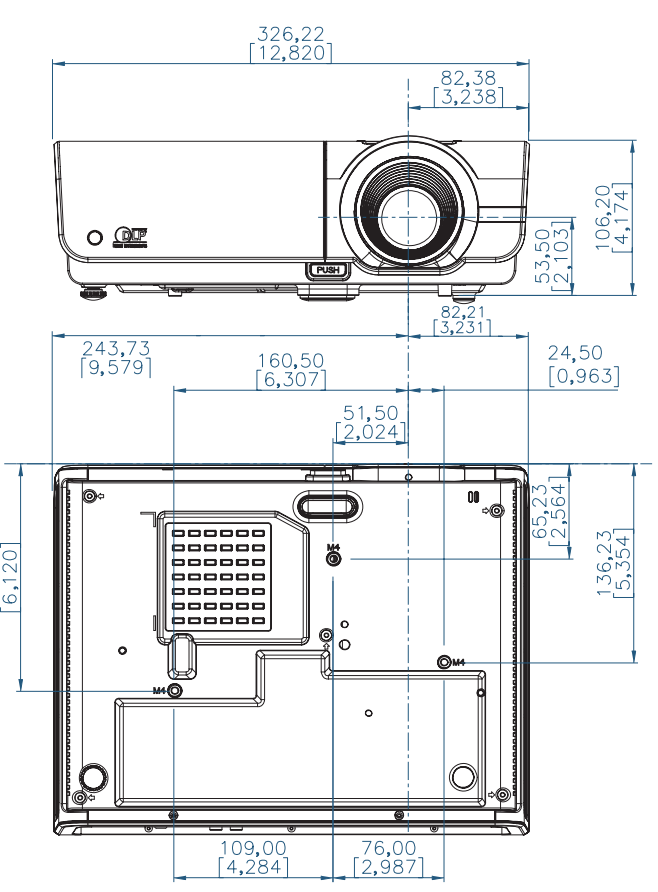

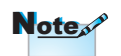

Tenha em atenção que os danos provocados pela instalação incorrecta tornam a garantia inválida.

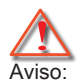

- 1. Se comprar um suporte para montagem no tecto de outra empresa, certifique-se que de que usa o tamanho correcto de parafusos. O tamanho dos parafusos varia conforme os diferentes sistemas de montagem. O tamanho dos parafusos depende da espessura da placa.
- Deixe um intervalo de pelo menos 10 cm entre o tecto e a parte inferior do projector.
- Evite instalar o projector perto de fontes de calor.

Português

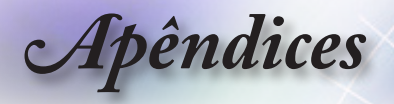

# Escritórios da Optoma

| Para assistência contacte o escritório local da Optoma. |                                         |  |
|---------------------------------------------------------|-----------------------------------------|--|
| E.U.A.                                                  |                                         |  |
| 3178 Laurelview Ct.,                                    | Tel: 888-289-6786                       |  |
| Fremont, CA 94538, USA                                  |                                         |  |
| <br>www.optomausa.com                                   | Serviço : services@optoma.com           |  |
| Canadá                                                  |                                         |  |
| 2420 Meadowpine Blvd., Suite #105,                      | Tel: 888-289-6786                       |  |
| Mississauga, ON, L5N 6S2, Canada                        | Fax: 510-897-8601                       |  |
| <br>www.optoma.ca                                       | Serviço : <u>services@optoma.com</u>    |  |
| Europa                                                  |                                         |  |
| 42 Caxton Way, The Watford Business                     | Park                                    |  |
| Watford, Hertfordshire,                                 |                                         |  |
| WD18 8QZ, Reino Unido                                   | Tel: +44 (0) 1923 691 800               |  |
| www.optoma.eu                                           | Fax: +44 (0) 1923 691 888               |  |
| <br>Tel : +44 (0)1923 691865                            | Serviço : <u>service@tsc-europe.com</u> |  |
| França                                                  |                                         |  |
| Bâtiment E                                              | Tel: +33 1 41 46 12 20                  |  |
| 81-83 avenue Edouard Vaillant                           | Fax: +33 1 41 46 94 35                  |  |
| <br>92100 Boulogne Billancourt, França                  | Serviço : <u>savoptoma@optoma.fr</u>    |  |
| Espanha                                                 |                                         |  |
| C/ José Hierro,36 Of. 1C                                | Tel: +34 91 499 06 06                   |  |
| 28529 Rivas VaciaMadrid,                                | Fax: +34 91 670 08 32                   |  |
| Espanha                                                 |                                         |  |
| Alemanha                                                |                                         |  |
| Wiesenstrasse 21 W                                      | Tel: +49 (0) 211 506 6670               |  |
| D40549 Düsseldorf,                                      | Fax: +49 (0) 211 506 66799              |  |
| <br>Alemanha                                            | Serviço : info@optoma.de                |  |
| Escandinávia                                            |                                         |  |
| Lerpeveien 25                                           | Tel : +47 32 98 89 90                   |  |
| 3040 Drammen                                            | Fax : +47 32 98 89 99                   |  |
| Norway                                                  | Serviço : info@optoma.no                |  |
| PO.BOX 9515                                             |                                         |  |
| 3038 Drammen                                            |                                         |  |
| INUIWAY                                                 |                                         |  |

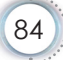

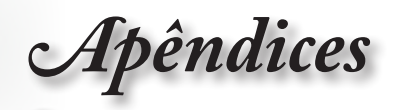

| América Latina                                 |                              |
|------------------------------------------------|------------------------------|
| 3178 Laurelview Ct.                            | Tel: 888-289-6786            |
| Fremont, CA 94538, USA                         | Fax: 510-897-8601            |
| <br>www.optoma.com.br                          | www.optoma.com.mx            |
| Taiwan                                         |                              |
| 231,新北市新店區北新路3段215號12樓                         |                              |
| 電話:+886-2-8911-8600                            | 傳真:+886-2-8911-9770          |
| 服務處 <sup>:</sup> <u>services@optoma.com.tw</u> | www.optoma.com.tw            |
|                                                | asia.optoma.com              |
| Hong Kong                                      |                              |
| Unit A, 27/F Dragon Centre, 79 Wing H          | ong Street,                  |
| Cheung Sha Wan Kowloon, Hong Kong              | 3                            |
| Tel: +852-2396-8968                            | Fax: +852-2370-1222          |
| www.optoma.com.hk                              |                              |
| China                                          |                              |
| 上海市长宁区凯旋路1205号5楼                               | 电话: +86-21-62947376          |
| 邮编: 200052                                     | 传真: +86-21-62947375          |
| www.optoma.com.cn                              |                              |
| Japão                                          |                              |
| 東京都足立区綾瀬 3-25-18                               | サポートセンター:0120-46-5040        |
| 株式会社オーエスエム                                     |                              |
| Correio electrónico: info@osscreen.            | http://www.oc.worldwido.com/ |
| <br>com                                        | http://www.os-wondwide.com/  |
| Coreia                                         |                              |
| WOOMI TECH.CO.,LTD.                            |                              |
| 4F, Minu Bldg.33-14, Kangnam-Ku,               | Tel: +82+2+34430004          |
| seoul,135-815, KOREA                           | Fax: +82+2+34430005          |
|                                                |                              |

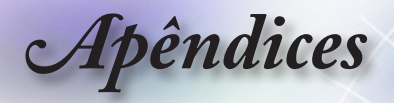

## Regulamentos e normas de segurança

Este apêndice lista os avisos apresentados pelo seu projector.

### Aviso da FCC

Este dispositivo foi testado e é compatível com os limites estipulados para um dispositivo digital de Classe B, de acordo com o Parte 15 das Regras da FCC. Estes limites foram concebidos para proporcionar uma razoável protecção contra interferências prejudiciais na instalação doméstica. Este dispositivo cria, utiliza e pode emitir energia de radiofrequência e, caso não seja instalado e utilizado segundo as instruções, pode provocar interferências prejudiciais às comunicações via rádio.

No entanto, não existe qualquer garantia de que a interferência não ocorra numa instalação particular. Se este dispositivo causar interferências prejudiciais à recepção via rádio ou televisão, o que pode ser determinado desligando e voltando a ligar o aparelho, recomenda-se que o utilizador tente corrigir a interferência adoptando uma ou mais das seguintes medidas:

- Reorientar ou deslocar a antena receptora.
- Aumentar a distância entre o dispositivo e o receptor.
- Ligar o dispositivo a uma saída de um circuito diferente daquele ao qual o receptor está ligado.
- Consulte o fornecedor ou um técnico de rádio/televisão para obter ajuda.

#### Aviso: Cabos blindados

Todas as ligações a outros dispositivos informáticos devem ser realizadas utilizando cabos blindados de forma a respeitar as regras da FCC.

#### Atenção

As alterações ou modificações não aprovadas expressamente pelo fabricante podem anular a autoridade do utilizador, que é concedida pela Federal Communications Commission, para operar este projector.

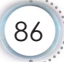

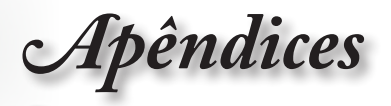

### Condições de funcionamento

Este dispositivo está conforme ao Parte 15 das Regras da FCC. O seu funcionamento está sujeito às duas condições seguintes:

- 1. Este dispositivo não pode causar interferências prejudiciais e
- 2. Este dispositivo deve aceitar qualquer tipo de interferência recebida, incluindo interferências que possam causar um funcionamento indesejado.

### Aviso: Utilizadores do Canadá

Este dispositivo digital da Classe B satisfaz os requisitos da norma canadiana ICES-003.

# Remarque à l'intention des utilisateurs canadiens

Cet appareil numerique de la classe B est conforme a la norme NMB-003 du Canada.

# *Declaração de conformidade para os países da UE*

- Directiva de compatibilidade electromagnética 2004/108/EC (incluindo emendas)
- Directiva de baixa tensão 2006/95/EC
- Directiva de compatibilidade electromagnética 1999/5/EC (se o produto incluir função RF)

#### Instruções para eliminação

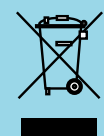

Não elimine este dispositivo electrónico deitando-o no contentor do lixo. Para minimizar a poluição e garantir a protecção do ambiente, recicle este equipamento.